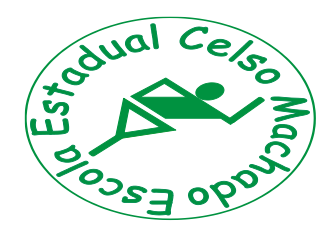

# Escola Estadual Celso Machado

Rua Dona Luiza,491 – Bairro Milionários – BH MG – CEP: 30.620-090 – Tel: 3383-6466 Fax: 3381-4179 – Email: eecmachado@ig.com.br

# MATERIAL DE APOIO PET 01 (Plano de Estudo Tutorado)

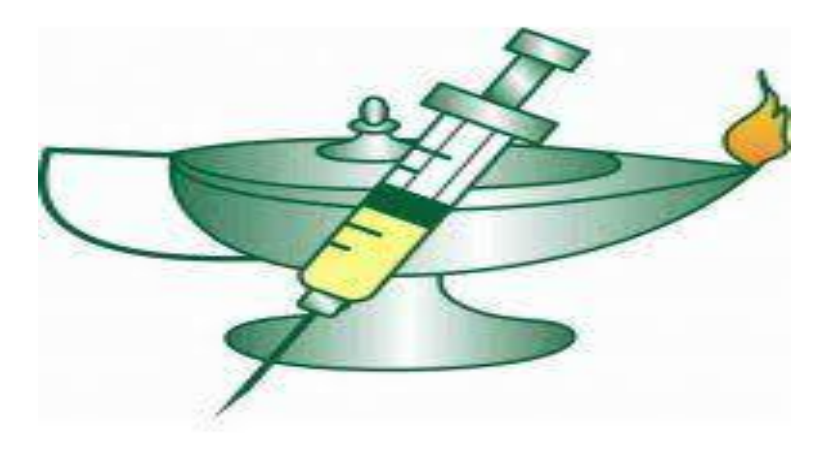

# INFORMÁTICA APLICADA JUNHO/2020

Curso Básico de Planilha Eletrônica (LibreOffice Calc)

1. Conceitos básicos

Como iniciar o Calc O ambiente do Calc Atividades

- 2. Montagem e criação de planilhas
  - Edição dos dados

Alteração do conteúdo da célula

- Movimentação pela planilha
- Largura da coluna e da linha
- Salvar uma planilha
- Fechar e sair
- Abrir uma planilha existente
- Ampliar ou reduzir a exibição
- Cópia e movimentação de células
- Criar fórmulas

Atividades

- 3. Listas e classificação de dados
  - Listas de preenchimento
  - Criar novas listas
  - Classificação de dados

Atividades

- 4. Gerenciamento de Planilhas
  - Aplicação de novas cores nas guias das planilhas
  - Inserção e exclusão de planilhas
  - Mover e copiar planilhas
  - Inserir colunas ou linhas
  - Excluir colunas ou linhas
  - Proteção de planilhas e documento
  - Ocultar e reexibir colunas e linhas
  - Intervalos de células
- 5. Formatação de textos e números
  - Formatar dados
  - Alinhamento do conteúdo das células
  - Limpar a formatação
  - Ferramenta pincel

Cores e padrões nas células

Bordas

Formatação automática e condicional

Estilo

Comentários nas células

6. Elaboração de fórmulas e gráficos

Elaboração de fórmulas

Funções

Gráficos

Edição de gráficos

Elementos de apoio

### 7. Recursos adicionais

Impressão dos dados das planilhas Personalizar as configurações da página Visualização prévia Especificar as opções de impressão Utilização de mais de uma janela Divisão de janelas Congelar títulos Atividades

#### Conceitos básicos

O Calc é um programa freeware e gratuito que faz parte do LibreOffice e possibilita a criação, edição e apresentação de planilhas eletrônicas.

<u>Freeware</u>: Software gratuito ou freeware é qualquer programa de computador cuja utilização não implica no pagamento de licenças de uso ou royalties. Apesar de ser chamado de free (do inglês livre), este software não é necessariamente software livre, pode não ter código aberto e pode acompanhar licenças restritivas, limitando o uso comercial, a redistribuição não autorizada, a modificação não autorizada ou outros tipos de restrições. O freeware diferencia-se do shareware em que o usuário deve pagar para acessar a funcionalidade completa ou tem um tempo limitado de uso gratuito.

<u>Shareware:</u> é um programa de computador disponibilizado gratuitamente, porém com algum tipo de limitação. Sharewares geralmente possuem funcionalidades limitadas e/ou tempo de uso gratuito do software limitado, após o fim do qual o usuário é requisitado a pagar para acessar a funcionalidade completa ou poder continuar utilizando o programa. Um shareware está protegido por direitos autorais. Esse tipo de distribuição tem como objetivo comum divulgar o software, como os usuários podem testá-lo antes da aquisição.

O Calc é uma planilha, uma "Folha de Cálculo", um aplicativo destinado a permitir ao usuário realizar cálculos diversos, desde os simples cálculos de orçamentos domésticos até a repercussões financeiras corporativas completas. Dentre os recursos está a possibilidade de apresentar graficamente os dados selecionados pelo usuário. O Calc vem se firmando como o aplicativo de planilha eletrônica SL mais conhecido e utilizado em todo mundo.

#### Como iniciar Calc

- 1. Clique no botão Iniciar
- 2. Clique em Todos os programas
- 3. Clique em LibreOffice 3.4
- 4. Clique em LibreOffice Calc

Quando o Calc é iniciado aparece uma janela de documento denominado Sem título 1. As próximas janelas seguirão esta sequência, ou seja, Sem título 2, Sem título 3, assim por diante. Este nome será substituído no momento em que o arquivo for salvo.

Planilha é o arquivo completo, com todas as suas abas ou folhas de cálculo; na primeira aba podemos ter o cálculo de despesas do seu escritório, na segunda aba as receitas e na terceira aba um gráfico demonstrativo, isso tudo é uma planilha, e não cada aba ou folha individualmente. Cada aba tem um nome e pode ser modificado a qualquer tempo. No Calc são abertas três folhas de cálculo nomeadas automaticamente como Planilha 1, Planilha 2 e Planilha 3, o que causa uma pequena confusão no tocante à literatura. Você pode deletar ou acrescentar novas folhas de cálculo ou abas, a seu gosto. Na imagem a baixo, vemos uma planilha com suas três folhas de cálculo. Para mudar o nome da aba nº 1, que é chamada "Planilha 1", clique com o botão do atalho sobre a aba desejada e escolha "Renomear Planilha" ou dê um duplo clique na aba desejada e entre com o novo nome.

| 📄 Se  | m título 1 - Lil    | breOffice Calc         | -                      |                      |               |   |                       | -     | -           | -      |     |   |        |   |   |     | - | ×    |
|-------|---------------------|------------------------|------------------------|----------------------|---------------|---|-----------------------|-------|-------------|--------|-----|---|--------|---|---|-----|---|------|
| Arqui | vo <u>E</u> ditar E | xibir Inserir <u>F</u> | ormatar Fe <u>r</u> ra | mentas <u>D</u> ados | i Janela Ajud | a |                       |       |             |        |     |   |        |   |   |     |   | ×    |
|       | • 🖪 🖓 (             | 31215                  | 2 2 *                  | S 🔏 🕞                | 0 • 🔺 🗠       |   | 0 0 Z.<br>1 1 2 1 1 0 | 6 🗗 😵 | • • • • • • | 0.     |     |   |        |   |   |     |   |      |
| . 💼   | Arial               |                        | 10 👻                   | AAA                  |               |   | % 0-3 .00             |       | • E • @ •   | · 🍘    |     |   |        |   |   |     |   |      |
| DS    | Cursto D            | τ for Σ                | - 1                    |                      |               |   |                       |       |             |        |     |   |        |   |   |     |   | _    |
| 00    | Δ                   | B                      |                        | D                    | F             | F | 6                     | н     | I           | 1      | ĸ   |   | м      | N | 0 | p   | 0 |      |
| 1     |                     |                        |                        |                      |               |   |                       |       |             |        |     | - |        |   |   |     |   | +^   |
| 2     |                     |                        |                        |                      |               |   |                       |       |             |        |     |   |        |   |   |     |   |      |
| 3     |                     |                        |                        |                      |               |   |                       |       |             |        |     |   |        |   |   |     |   |      |
| 4     |                     |                        |                        |                      |               |   |                       |       |             |        |     |   |        |   |   |     |   | -    |
| 6     |                     |                        |                        |                      |               |   |                       |       |             |        |     |   |        |   |   |     |   |      |
| 7     |                     |                        |                        |                      |               |   |                       |       |             |        |     |   |        |   |   |     |   |      |
| 8     |                     |                        |                        |                      | -             |   |                       |       | -           |        |     |   |        |   |   |     |   | -    |
| 10    |                     |                        |                        |                      |               |   |                       |       | 1           |        |     |   |        |   |   |     |   |      |
| 11    |                     |                        |                        |                      |               |   |                       |       |             |        |     |   |        |   |   |     |   |      |
| 12    |                     |                        |                        |                      |               |   |                       |       |             |        |     |   |        |   |   |     |   |      |
| 13    |                     |                        |                        |                      |               |   | -                     |       |             |        |     |   |        |   |   |     |   |      |
| 15    |                     |                        |                        |                      | -             |   |                       |       |             |        |     |   |        |   |   |     |   |      |
| 16    |                     |                        |                        |                      |               |   |                       |       |             |        |     |   |        |   |   |     |   |      |
| 17    |                     |                        |                        |                      |               |   |                       |       |             |        |     |   |        |   |   |     |   | +    |
| 18    |                     |                        |                        |                      |               |   |                       | -     |             |        |     |   |        |   |   |     |   |      |
| 20    |                     |                        |                        |                      |               |   |                       |       |             |        |     |   |        |   |   |     |   | -    |
| 21    |                     |                        |                        |                      |               |   |                       |       |             |        |     |   |        |   |   |     |   |      |
| 22    |                     |                        |                        |                      |               |   |                       |       |             |        |     |   |        |   |   |     |   | _    |
| 23    |                     |                        |                        |                      |               |   |                       |       |             |        |     |   |        |   |   |     |   |      |
| 24    |                     |                        |                        |                      |               |   | -                     |       | -           |        |     |   |        |   |   |     |   |      |
| 26    |                     |                        |                        |                      |               |   |                       |       |             |        |     |   |        |   |   |     |   |      |
| 27    |                     |                        |                        |                      |               |   |                       |       |             |        |     |   |        |   |   |     |   |      |
| 28    |                     | -                      |                        |                      | -             |   | -                     | _     |             |        |     |   |        |   |   |     |   |      |
| 30    |                     |                        |                        |                      |               |   |                       |       |             |        |     |   |        |   |   |     |   | 4-1  |
| 31    |                     |                        |                        |                      |               |   |                       |       |             |        |     |   |        |   |   |     |   | +    |
| 32    |                     |                        |                        |                      |               |   |                       |       |             |        |     |   |        |   |   |     |   |      |
| 33    |                     |                        |                        |                      |               |   |                       |       |             |        |     |   |        |   |   |     |   | -    |
| 34    |                     |                        |                        |                      |               |   |                       |       |             |        |     |   |        |   |   |     |   | 4    |
| 36    |                     |                        |                        |                      |               |   |                       |       |             |        |     |   |        |   |   |     |   | +    |
| 77    | Planil              | ha1 /Planilha2         | /Planilha3 / 🍓         | 4                    |               |   | RI                    |       |             | 1      |     |   |        |   |   |     |   | 1    |
| Plan  | lha1/3              |                        | •ij                    | 14                   | Padrão        |   |                       |       | 1           | PADRÃO | 311 |   | Soma=0 |   |   | ə o |   | .00% |
| _     |                     | -                      |                        |                      |               |   |                       |       | 1           |        |     |   |        |   |   |     |   | -    |

Cada planilha contém colunas que são dispostas lado a lado, e linhas que correm de cima a baixo, assim, são traçadas as linhas de grade da planilha. As colunas são rotuladas com letras e as linhas são numeradas. Cada planilha possui 1.048.576 linhas e as colunas vão até AMJ.

O endereço da célula ativa pode ser visualizado na Barra de Endereços. Na figura a cima a célula ativa é D8.

Célula: é o cruzamento, a intersecção de uma linha com uma coluna. É aqui que colocaremos valores, referências e formatos.

Valores: Um valor pode representar um dado numérico ou textual entrado pelo usuário ou pode ser resultado de uma fórmula ou função.

Fórmulas: A fórmula é uma expressão matemática dada ao computador (o usuário tem que montar a fórmula) para calcular um resultado, é a parte inteligente da planilha; sem as fórmulas a planilha seria um amontoado de textos e números.

Funções: São fórmulas pré-definidas para pouparem tempo e trabalho na criação de uma equação. Elaboração do material por Neiva Maria Bervian, IFRS Câmpus Bento Gonçalves, novembro/2011. Edição dos dados

O Calc aceita a inserção de dados dos tipos: textos, números, datas, horas e fórmulas.

Para se familiarizar com o manuseio das ferramentas de edição do Calc vamos criar uma lista de endereços.

Quando iniciar o Calc observe que a primeira célula da planilha é a célula com endereço A1 e já está ativa toda vez que se abre uma planilha nova.

Digite os dados conforme a planilha a seguir:

|    | A                     | B             | C                            | D               | E              | F      | G        |
|----|-----------------------|---------------|------------------------------|-----------------|----------------|--------|----------|
| 1  | Agenda de Endereços   |               |                              |                 |                |        |          |
| 2  |                       |               |                              |                 |                |        |          |
| 3  | Sobrenome             | Nome          | Endereço                     | Bairro          | Cidade         | Estado | Telefone |
| 4  | Langoni Dias Santos   | Dimitri       | Av. Moraes Sales, 1123       | Centro          | Campinas       | SP     | 32165569 |
| 5  | Lima Guedes           | Rodrigo       | Rua José Carlos Laselva, 113 | Swift           | Campinas       | SP     | 25896314 |
| 6  | Caravante Primo       | Renato        | Rua Florêncio de Abreu, 89   | Jardins         | São Paulo      | SP     | 32165498 |
| 7  | Peixoto               | Ítalo Roberto | Rua Saturnino de Brito, 99   | Jardim Botânico | Porto Alegre   | RS     | 32147895 |
| 8  | Moretti               | Ana Carolina  | Av. Estados Unidos, 571      | Nova Europa     | Belo Horizonte | MG     | 95148621 |
| 9  | Romera Diniz          | Victor Hugo   | Rua das Palmeiras, 56        | Orla Marítima   | Vitória        | ES     | 65498732 |
| 10 | A. S. Júnior          | Vanderlei     | Av. Brasil, 2005             | Guanabara       | Valinhos       | SP     | 35764289 |
| 11 | Moretti               | Felipe        | Rua das Hortências, 852      | Taquaral        | Campinas       | SP     | 75345619 |
|    | 1 Southanness and the | - V -         | 0.500.77536907636            | 1.1.1.1         | 24.0           |        |          |

Alterar o conteúdo já existente na célula.

Há três maneiras diferentes:

- 1. Com duplo clique na célula.
- 2. Acionando a tecla de atalho <F2>.
- 3. Posicionando o ponto de inserção na barra de fórmulas.
- Faça as alterações necessárias;
- Tecle < Enter> para confirmar a alteração ou < Esc> para cancelá-la.

# Limpar o conteúdo da célula

Clique na célula com o botão direito do mouse e escolha Excluir conteúdo ou tecle Delete. No menu Editar escolha Excluir conteúdo.

Movimentação pela planilha através do teclado.

| Pressione       | Para ir                                           |
|-----------------|---------------------------------------------------|
| Home            | Para o início da linha                            |
| PageUp/PageDown | Uma janela para cima ou para baixo                |
| Ctrl + Home     | Para o início da planilha (célula A1)             |
| Ctrl + End      | Para a última célula que contém dados na planilha |
| Ctrl+PageDown   | Para a próxima planilha                           |
| Ctrl+PageUp     | Para a planilha anterior                          |

Elaboração do material por Neiva Maria Bervian, IFRS Câmpus Bento Gonçalves, novembro/2011.

| <f5></f5> | Para uma célula ou intervalos especificados |
|-----------|---------------------------------------------|

Largura da coluna e da linha

Utilizando o mouse

No cabeçalho de coluna ou no cabeçalho de linha, mova o ponteiro do mouse para a borda direita da coluna ou linha que deseja ajustar. Observe que o ponteiro do mouse transforma-se em uma seta com duas pontas.

Dê um clique e arraste o ponteiro para uma nova largura ou altura.

Solte o botão do mouse assim que atingir a largura ou altura desejada.

Através do menu

Clique em qualquer lugar na coluna ou na linha a ser alterada;

No menu Formatar, clique em Coluna.

Utilize este caminho quando necessitar de mais precisão na largura da coluna.

Usando o AutoAjuste

No cabeçalho de coluna ou no cabeçalho de linha, mova o ponteiro do mouse para a borda direita da coluna ou linha que desejar ajustar. O ponteiro se transformará, novamente, em uma seta com duas pontas.

Dê duplo clique.

A largura ou altura será ajustada automaticamente, de acordo com a célula que contiver o maior conteúdo.

# Salvar uma planilha

Ao salvar uma planilha pela primeira vez é necessário dar um nome significativo e especificar onde armazená-la. Para salvar uma planilha pela primeira vez:

- Clique no menu Arquivo;
- Clique em Salvar;
- Selecione o local onde o arquivo será armazenado;
- Digite um nome para a planilha;
- O tipo deve ser .ods;
- Clique no botão Salvar.

# Como salvar em formato diferente

Muitas vezes é preciso exportar arquivos para serem utilizados em outros aplicativos ou em uma versão diferente. Para isso, o arquivo deve ser gravado em um formato que não seja uma planilha do Calc (.ods), mas que seja compatível com outro software.

- Abra o menu Arquivo e escolha Salvar como;
- Clique na caixa Tipo;
- Selecione o formato de arquivo mais indicado.

Fechar a planilha e sair do Calc Fechando a planilha o Calc continuará aberto. Clique no menu Arquivo e depois Fechar ou Ctrl + F4 Sair do Calc. Clique no menu Arquivo e depois Sair ou Alt + F4

Montagem e criação de planilhas

Abrir uma planilha existente

É importante armazenar as planilhas em pastas separadas, com nomes sugestivos, para que você os encontre facilmente quando necessário.

No menu Arquivo, escolha Abrir ou clique no botão Abrir na barra de ferramentas.

A caixa de diálogo Abrir é apresentada requisitando que seja informada a localização do arquivo a ser aberto.

Clique no nome da planilha e depois no botão Abrir. Ou

duplo clique em cima do nome da planilha.

Abrir planilha do Excel no Calc

No menu Arquivo, escolha Abrir ou clique no botão Abrir na barra de ferramentas.

A caixa de diálogo Abrir é apresentada requisitando que seja informada a localização do arquivo a ser aberto.

Selecione Todos arquivos (\*.\*);

Clique no nome da planilha (.xls) e depois no botão Abrir. Ou

duplo clique em cima do nome da planilha.

Criar uma planilha nova

No menu Arquivo, escolha Novo ou clique no botão Novo na barra de ferramentas. Escolha a opção Planilha. Ampliar ou reduzir a exibição

Há ocasiões em que é necessária a exibição detalhada de partes da planilha, ou então da planilha como todo.

Para isso é utilizada a caixa Zoom na barra de ferramentas.

OBS: A alteração da ampliação não afeta a impressão. As planilhas são impressas em 100%, a não ser que ocorra a alteração na configuração da impressão.

Cópia e movimentação de células

A cópia e movimentação de células agiliza a criação da planilha, pois permite repetir conteúdos na entrada de dados nas células. No caso de fórmulas o Calc atualiza automaticamente as referências de células nos resultados das fórmulas.

# Como copiar

Copiar significa levar o conteúdo de uma ou mais células para que possa ser colado em outro lugar sem perder o conteúdo no seu local de origem.

- Na planilha Agenda de endereços selecione o intervalo de células A4:G6;
- No menu Editar escolha Copiar ou clique no botão Copiar na barra de ferramentas.

Isso criará uma cópia do conteúdo do bloco de células origem num local chamado de Área de transferência.

- Na mesma planilha, clique na célula A13;
- No menu Editar escolha Colar ou clique no botão Colar na barra de ferramentas.

Terceira opção: selecione as células; pressione as teclas <Ctrl+C>; clique na célula A18; pressione <Ctrl+V>.

|    | A                   | 8             | C                            | Ð               | 1              | F      | G        |
|----|---------------------|---------------|------------------------------|-----------------|----------------|--------|----------|
| 1  | Agenda de Endereços |               |                              |                 |                | 1      |          |
| 2  |                     |               |                              |                 |                |        |          |
| 3  | Sobrenome           | Nome          | Endereço                     | Bairro          | Cidade         | Estado | Telefone |
| 4  | Langoni Dias Santos | Dimitri       | Av. Moraes Sales, 1123       | Centro          | Campinas       | SP     | 32165569 |
| 5  | Lima Guedes         | Rodrigo       | Rua José Carlos Laselva, 113 | Swift           | Campinas       | SP     | 25896314 |
| 6  | Caravante Primo     | Renato        | Rua Florêncio de Abreu, 89   | Jardins         | São Paulo      | SP     | 32165498 |
| 7  | Peixoto             | Ítalo Roberto | Rua Saturnino de Brito, 99   | Jardim Botânico | Porto Alegre   | RS     | 32147895 |
| 8  | Moretti             | Ana Carolina  | Av. Estados Unidos, 571      | Nova Europa     | Belo Horizonte | MG     | 95148621 |
| 9  | Romera Diniz        | Victor Hugo   | Rua das Palmeiras, 56        | Orla Marítima   | Vitória        | ES     | 65498732 |
| 10 | A. S. Júnior        | Vanderlei     | Av. Brasil, 2005             | Guanabara       | Valinhos       | SP     | 35764289 |
| 11 | Moretti             | Felipe        | Rua das Hortências, 852      | Taquaral        | Campinas       | SP     | 75345619 |
| 12 |                     |               |                              |                 |                |        |          |
| 13 | Langoni Dias Santos | Dimitri       | Av. Moraes Sales, 1123       | Centro          | Campinas       | SP     | 32165569 |
| 14 | Lima Guedes         | Rodrigo       | Rua José Carlos Laselva, 113 | Swift           | Campinas       | SP     | 25896314 |
| 15 | Caravante Primo     | Renato        | Rua Florêncio de Abreu, 89   | Jardins         | São Paulo      | SP     | 32165498 |
| 16 |                     |               |                              |                 |                |        |          |
| 17 |                     |               |                              |                 |                |        |          |
| 40 |                     |               |                              |                 |                |        |          |

# Como mover

Mover significa levar o conteúdo de uma ou mais células para que possa ser colado em outro lugar apagando do seu local de origem.

- Na planilha Agenda de endereços selecione o intervalo de células A13:G15;
- No menu Editar escolha Cortar ou clique no botão Cortar na barra de ferramentas. Isso

faz mover uma cópia das células selecionadas.

- Na mesma planilha, clique na célula B16;
- No menu Editar escolha Colar ou clique no botão Colar na barra de ferramentas.

Terceira opção: selecione as células B16:H18; pressione as teclas <Ctrl+X>; clique na célula A20; pressione <Ctrl+V>.

Copiar e mover usando arrastar e soltar

O Calc oferece a opção de arrastar e soltar o mouse de forma a agilizar o processo de cópia e movimentação de células de maneira rápida e prática.

Para mover:

Selecione o grupo de células desejado;

Clique dentro do selecionado, segure e arraste o bloco de células até o local desejado e solte.

Para copiar:

Selecione o grupo de células desejado;

Clique dentro do selecionado, segure e arraste o bloco de células até o local desejado mantendo a tecla <Ctrl> pressionada.

# Criar Fórmulas

Uma fórmula é uma expressão matemática. Em uma planilha do Calc, são utilizados valores, operadores aritméticos e referências de células para criar fórmulas.

Uma fórmula do Calc sempre começa com o sinal de igual (=).

O Calc não aceita colchetes [] e chaves { } nas expressões matemáticas; só aceita parênteses ().

| Símbolo | Operação              | Exemplo    |
|---------|-----------------------|------------|
| +       | Adição                | =C1+C2+C3  |
| -       | Subtração             | =C1-G3     |
| *       | Multiplicação         | =C1*E9     |
| /       | Divisão               | =C1/5      |
| ٨       | Exponenciação         | =C1^G3     |
| ()      | Prioridade de cálculo | =(C1+C2)/2 |

Operadores Aritméticos

Elaboração do material por Neiva Maria Bervian, IFRS Câmpus Bento Gonçalves, novembro/2011.

#### Curso Básico de Planilha Eletrônica (LibreOffice Calc)

| <b>T</b> 1 1 |   |              |      | 11  |   | •       |
|--------------|---|--------------|------|-----|---|---------|
| Elabore      | а | n            | lanı | Iha | а | seguir. |
| Liuooie      | u | $\mathbf{P}$ | m    | ma  | u | begun.  |

| 1  | A          | В      | С   | D     | E     | F     | G     |
|----|------------|--------|-----|-------|-------|-------|-------|
| 1  | Vendas por | Região |     |       |       |       |       |
| 2  |            |        |     |       |       |       |       |
| 3  | 5          | Norte  | Sul | Leste | Oeste | Total | Média |
| 4  | Janeiro    | 100    | 200 | 250   | 400   |       |       |
| 5  | Fevereiro  | 200    | 50  | 70    | 450   |       |       |
| 6  | Março      | 350    | 100 | 500   | 80    |       |       |
| 7  | Abril      | 300    | 100 | 230   | 100   |       |       |
| 8  | Maio       | 200    | 340 | 210   | 200   |       |       |
| 9  | Junho      | 100    | 600 | 130   | 300   |       |       |
| 10 |            |        |     |       |       |       |       |
| 11 | 1          |        |     |       |       | 63    |       |

Para calcular o total de vendas em Janeiro:

- Clique na célula F4;
- Digite o sinal de igual (=) para que o Calc reconheça os caracteres como sendo uma fórmula e não como texto;
- Clique na célula B4, aperte +, clique em C4, aperte +, clique em D4, aperte +, clique em E4;
- Tecle < Enter>.

Sua fórmula deverá possuir o seguinte aspecto: =B4+C4+D4+E4

Copiar a fórmula digitada para o intervalo de células F5:F9.

- Clique na célula F4, que contém a fórmula;
- Clique na alça da célula ativa (o canto direito inferior); sinal de +.
- Arraste com o botão do mouse pressionado até a célula F9.

Para calcular a média das vendas em janeiro:

- Clique na célula G4;
- Digite o sinal de igual (=);
- Digite a fórmula: =F4/4;
- Tecle <Enter>;
- Posicione o mouse na alça da célula G4 e arraste até a célula G9 para que a fórmula seja copiada.

Listas de preenchimento

O Calc completa sequências (números, data ou intervalo de tempo) também permite que você inclua sequências de preenchimento personalizadas para as entradas de texto usadas com mais frequência.

Para testar as principais listas de preenchimento pré-definidas pelo Calc, abra uma nova planilha e digite os dados exibidos a seguir:

|   | A   | B       | C       | D             | E         | F           | G        | н        | I |
|---|-----|---------|---------|---------------|-----------|-------------|----------|----------|---|
| 1 | Jan | Janeiro | Seg     | Segunda-Feira | Produto 1 | 1º Bimestre | 25/10/11 | 10:00:00 |   |
| 2 |     |         | 1000011 |               |           | 1111        |          |          |   |
| 3 |     | -       |         |               |           |             |          |          |   |

Selecione a célula A1, clique na alça de preenchimento da célula ativa e arraste até a linha 12. OBS: Se em vez de arrastar a alça de preenchimento para as células adjacentes, arrastar para dentro da célula selecionada, seu conteúdo será apagado.

Repita o processo para cada coluna, sempre clicando sobre a célula da linha 1 e arrastando para baixo até a linha 12, através da alça de preenchimento.

# Criar novas listas

Supondo que você utilize determinados dados com certa freqüência, é possível criar uma nova lista contendo estes dados, para não precisar digitá-los novamente.

Crie três listas: Norte, Sul, Leste e Oeste - Primavera, Verão, Outono e Inverno - Bento Gonçalves, Canoas, Caxias do Sul, Erechim, Farroupilha, Feliz, Ibirubá, Osório, Porto Alegre, Restinga, Rio Grande e Sertão.

- Clique no menu Formatar;
- Clique em Opções;
- Clique em LibreOffice Calc Listas de classificação;
- Clicar no botão Novo, digitar os dados, clicar no botão Adicionar.

# Classificação de dados

O Calc classifica em ordem ascendente ou descendente os dados de uma planilha.

Digite a seguinte planilha:

|    | A                                                                                                    | B           |
|----|----------------------------------------------------------------------------------------------------|-------------|
| 1  | Vendedor                                                                                                    | Valor Venda |
| 2  | Rodrigo                                                                                                    | 6500        |
| 3  | Dimitri                                                                                                    | 3230        |
| 4  | Vanderlei                                                                                                    | 4120        |
| 5  | Bruna                                                                                                    | 3540        |
| 6  | Rodrigo                                                                                                    | 1250        |
| 7  | Victor Hugo                                                                                                    | 7500        |
| 8  | Dimitri                                                                                                    | 4520        |
| 9  | Dimitri                                                                                                    | 8200        |
| 10 | Victor Hugo                                                                                                    | 6500        |
|    | the second second s |             |

Clique numa célula qualquer da coluna que será classificada, ou seja, se deseja classificar pelo

Vendedor, clique em qualquer célula que contenha o nome de um vendedor.

Acesse o menu Dados e clique no comando Classificar;

Escolha em ordem Crescente ou Decrescente;

Na aba Opções deixe marcado O intervalo contém rótulos de coluna, para que o título não seja incluído na classificação.

Inserção e exclusão de planilhas

No Calc são abertas três folhas de cálculo nomeadas automaticamente como Planilha 1, Planilha 2 e Planilha 3. Esta quantidade de planilhas pode ser ampliada ou reduzida, dependendo das necessidades do trabalho.

Inserir

- Clique na aba Planilha 3;
- No menu Inserir escolha a opção Planilha;
- Selecione a posição Antes ou Depois da planilha atual;
- Selecione o nº de planilhas.

#### Ou

Clicar no sinal de + ao lado da Planilha8.

Planilha6 (Planilha7) Planilha8 (4) 
Planilha 8 / 8

Excluir

- Clique na aba Planilha 3;
- No menu Editar escolha a opção Planilha;
- Clique em Excluir;

Ou

- Clique na aba Planilha 3;
- Clique com o botão direito do mouse;
- Clique em Excluir planilha.

Aplicação de novas cores nas guias das planilhas

Esta é uma opção para que a visualização da planilha seja mais fácil.

- Clique em cima de qualquer uma das planilhas;
- Clique com o botão direito do mouse;
- Selecione Cor da guia;
- Selecione a nova cor e clique em OK para confirmar.

#### Curso Básico de Planilha Eletrônica (LibreOffice Calc)

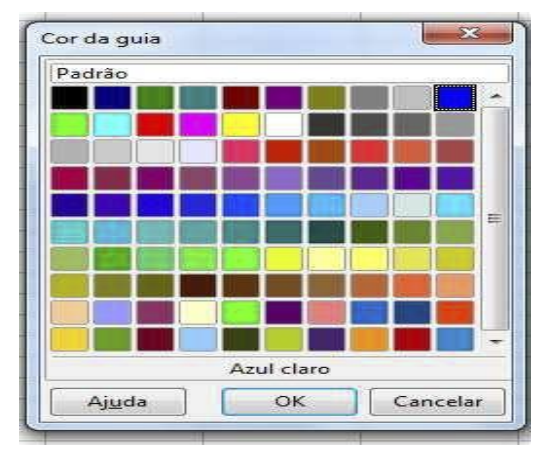

Mover planilhas

- Selecione a planilha 1;
- Mantenha o botão do mouse pressionado sobre a guia da planilha selecionada até que o ponteiro tome o formato de um quadrado pontilhado;
- Arraste o ponteiro para a posição desejada e solte o botão do mouse.

Inserir colunas

- Clique com o botão direito no cabeçalho da coluna;
- No menu selecione a opção Inserir coluna.

OBS: A nova coluna sempre é inserida antes da coluna escolhida e sua formatação, por padrão, é igual a da coluna anterior.

Ao inserir uma nova coluna as fórmulas se ajustam automaticamente.

O número de colunas inseridas é correspondente ao número de colunas inteiras selecionadas.

Inserir linhas

- Clique com o botão direito no cabeçalho da linha;
- No menu selecione a opção Inserir linha.

Para excluir colunas ou linhas

- Clique com o botão direito no cabeçalho da linha ou da coluna;
- Escolha a opção Excluir coluna ou Excluir linha.

OBS: Sempre que for necessário retirar uma coluna ou uma linha verifique as alterações nos resultados das fórmulas ou das funções.

Ocultar colunas ou linhas

O Calc permite ocultar dados sem precisar excluí-los permanentemente, ocultando colunas ou linhas selecionadas. Os dados ocultos também não aparecem na impressão.

Para ocultar linhas

- Selecione as linhas a serem ocultadas clicando nos cabeçalhos de linha correspondentes;
- No menu Formatar, aponte para Linha e clique em Ocultar.

Observe que é possível ocultar linhas ou colunas sem afetar as fórmulas de uma planilha; as fórmulas ainda fazem referência a todos os dados das colunas ou linhas ocultas - eles apenas não ficarão visíveis.

Reexibir linhas ocultas

- Selecione a linha acima e a linha abaixo das linhas ocultas;
- No menu Formatar aponte para Linha e clique em Mostrar.

Se a primeira linha ou primeira coluna de uma planilha estiver oculta, o procedimento de reexibir descrito anteriormente torna-se impraticável. Para estes casos digite a referência da coluna A1 na Barra de Endereço e, em seguida, clique no menu Formatar, aponte para coluna ou linha (depende do que foi ocultado) e clique em Mostrar.

Para ocultar e reexibir colunas o procedimento é igual ao descrito anteriormente para ocultar e reexibir linhas.

Ocultar planilhas

- Ative a planilha que deseja ocultar;
- Acesse o menu Formatar e clique em Planilha;
- Escolha a opção Ocultar.

Reexibir Planilhas

- Acesse o menu Formatar e clique em Planilha;
- Escolha a opção Mostrar;
- Na caixa de diálogo Mostrar planilha escolha a planilha que deseja restaurar e clique em OK.

Travar (proteger) a planilha

Quando uma planilha está protegida, nenhuma alteração pode ser feita até que você a desproteja novamente.

- Ative a planilha que deseja proteger;
- Acesse o menu Ferramentas e escolha Proteger documento;
- Escolha a opção Planilha;
- Digitar uma senha de proteção;
- Redigite a senha e clique em OK.

Quando a planilha está protegida só pode ser utilizada para leitura. Na tentativa de alteração, o Calc apresentará um aviso

| ssível modi | ficar célu  | ilas proteg            | idas.                           |
|-------------|-------------|------------------------|---------------------------------|
|             |             |                        |                                 |
|             | ssivel modi | ossivel modificar célu | ssivel modificar células proteg |

Remover a proteção da planilha

- Acesse o menu Ferramentas e escolha Proteger documento;
- Escolha a opção Planilha;
- Digitar a mesma senha de proteção;
- Clique em OK.

| Senha (opcional):<br>(A senha pode estar em branco) | Senha (opcional):              |                     |            |  |
|-----------------------------------------------------|--------------------------------|---------------------|------------|--|
| (A senha pode estar em branco)                      | (A senha pode estar em branco) | Senha (opcional): — |            |  |
| (A senha pode estar em branco)                      | (A senha pode estar em branco) | 1                   |            |  |
|                                                     |                                | (A senha pode estar | em branco) |  |

Elaboração do material por Neiva Maria Bervian, IFRS Câmpus Bento Gonçalves, novembro/2011.

Travar (proteger) todo documento

Quando um documento está protegido as operações de excluir, incluir, ocultar, reexibir, renomear planilhas estarão desativadas até que você a desproteja novamente.

- Acesse o menu Ferramentas e escolha Proteger documento;
- Escolha a opção Documento;
- Digitar uma senha de proteção;
- Redigite a senha e clique em OK.

Como proteger o documento contra abertura e gravação

Além de proteger todo documento e as planilhas contra alterações, o Calc permite que o arquivo seja protegido, impedindo que sejam abertos ou gravados.

- Abra o arquivo;
- Clique no menu Arquivo;
- Clique em Salvar como;
- Marque a opção Salvar com senha;

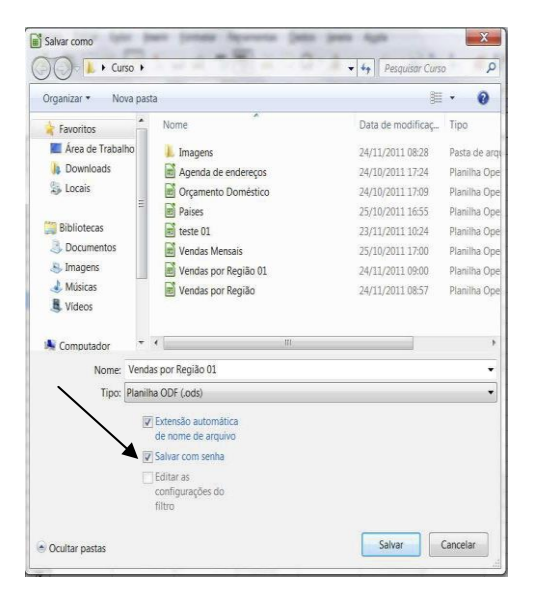

• Clique no botão Salvar;

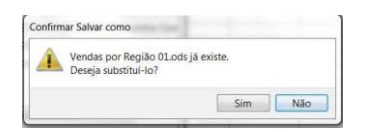

• Clique no botão Sim;

| Definir senha<br>Senha de criptografia do arquivo                       |                                                |
|-------------------------------------------------------------------------|------------------------------------------------|
| Digite a s <u>e</u> nha de abertura                                     |                                                |
| <u>C</u> onfirme a senha                                                | Digite a senha para abertura do arquivo        |
| Nota: Após definir a senha, o documento só poderá ser aberto<br>com ela |                                                |
| Menos opções 🖈 OK Cancelar                                              |                                                |
| Senha de compartilhamento de arquivo                                    |                                                |
| Digite a senha para permitir a edição                                   |                                                |
| Confirme a <u>s</u> enha                                                | Digite a senha para somente leitura do arquivo |
|                                                                         |                                                |

Senha de abertura faz com que o arquivo seja aberto apenas por usuários que conheçam a senha. Senha para leitura faz com que o arquivo seja aberto somente para leitura dos dados, sem acesso as alterações.

Intervalo de células

Um intervalo é uma célula ou mais células que podem ser editadas, excluídas, formatadas, impressas ou usadas como argumento em uma fórmula. Um intervalo pode conter células contíguas ou alternadas.

Selecionar intervalos de células

Há várias maneiras de selecionar um intervalo, usando o teclado ou o mouse.

Clicando no cabeçalho de qualquer coluna é possível selecionar a coluna inteira. Para selecionar uma linha inteira, use o mesmo procedimento clicando no cabeçalho da linha. Para selecionar um intervalo como D4:D11, por exemplo, siga o procedimento:

- Clique na célula D4;
- Com o botão do mouse pressionado, arraste até a posição D11.

Para desativar a seleção, basta clicar o mouse em qualquer outra posição ou utilizar as teclas de direção.

É possível selecionar a planilha inteira pressione <Ctrl>+A ou no menu Editar - Selecionar tudo ou ainda clicando aqui.

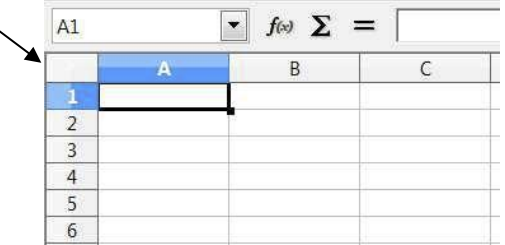

Usando as teclas Ctrl e Shift

Pressione <Shift>+seta para selecionar células contíguas. Para selecionar células alternadas:

Selecione a primeira célula ou primeiro bloco;

Mantenha a tecla <Ctrl> pressionada e selecione as próximas células ou blocos.

Formatação de textos e números

O Calc oferece várias ferramentas para tornar as planilhas mais atraentes e profissionais. A aparência de uma planilha não afeta sua funcionalidade - se os valores e as fórmulas estiverem corretos, os resultados desejados serão obtidos, mas a aparência facilita e agiliza a leitura dos dados. A formatação é utilizada para que as informações sejam destacadas na planilha, usando negrito ou itálico, ou incluindo símbolos monetários e separadores de milhares.

Pode-se, também, selecionar uma fonte e um tamanho diferente, ajustar o alinhamento dos dados nas células e incluir cores, padrão, bordas e figuras.

Para utilizar os recursos de formatação, crie uma nova planilha e grave-a com o nome de Cesta e Fantasia.

Renomeie a guia Planilha1 para Produtos e entre com os dados conforme figura a seguir:

|    | A            | В                                                                                                    | C             | D               | E              | F     | 1 |
|----|--------------|----------------------------------------------------------------------------------------------------|---------------|-----------------|----------------|-------|---|
| 1  | Cestas & Fan | tasia - Arranjos,                                                                                                | Cestas e Pres | entes           |                |       | 1 |
| 2  |              |                                                                                                    |               |                 |                |       |   |
| 3  | Produto      |                                                                                                    | Quantidade    | Valor da Compra | Valor da Venda | Lucro |   |
| 4  | Código       | Descrição                                                                                                    |               |                 |                |       |   |
| 5  | 1001         | Café da Manhã                                                                                                    | 5             | 45              | 70             | 25    |   |
| 6  | 1002         | Esotérica                                                                                                    | 8             | 60              | 92             | 32    |   |
| 7  | 1003         | Núpcia                                                                                                    | 7             | 80              | 105            | 25    |   |
| 8  | 1004         | Pai                                                                                                    | 4             | 62              | 85             | 23    |   |
| 9  | 1005         | Mãe                                                                                                    | 12            | 65              | 80             | 15    |   |
| 10 | 1006         | Diet                                                                                                    | 3             | 77              | 100            | 23    |   |
| 11 | 1007         | Namorados                                                                                                    | 17            | 52              | 70             | 18    |   |
|    |              | and the second second second second second second second second second second second second second second second |               |                 |                |       |   |

Observe que o Lucro do primeiro produto é feito através da fórmula =E5-D5, que deve ser copiada para todos os outros produtos da lista arrastando-se a alça da borda da célula F5 até F11.

Vamos formatar a planilha:

- Selecione o intervalo A3:F4
- Na ferramenta Nome da fonte escolha Book Antiqua e tamanho 12.
- Clique no botão Negrito.
- Faça os ajustes de largura de coluna, caso necessário.
- Ou
  - Selecione o intervalo A3:F4
  - Clique no menu Formatar Células aba Fonte

Selecione o intervalo D5:D11 Clique na ferramenta Moeda na barra de ferramentas.

Selecione o intervalo A3:F4 e centralize o conteúdo no meio da célula.

Selecione D3:E3 Acesse o menu Formatar - Células - aba Alinhamento Marque a opção Quebra automática de texto.

Selecione a célula C3. Acesse o menu Formatar - Células - aba Alinhamento Elaboração do material por Neiva Maria Bervian, IFRS Câmpus Bento Gonçalves, novembro/2011. Em alinhamento de texto escolha Vertical - no meio. Marque a opção Reduzir para caber no tamanho da célula.

Selecione as células A3:B3 Clique na ferramenta Mesclar e centralizar células na barra de ferramentas. Faça a mesma coisa com os blocos C3:C4, D3:D4, E3:E4, A1:F1 e F3:F4.

Limpar a formatação Não basta teclar <Delete>, pois quando pressionar esta tecla apenas o conteúdo da célula é apagado. Selecione toda a planilha. Clique no menu Formatar - Limpar formatação direta. Ou com o botão direito do mouse - Limpar formatação direta.

Ferramenta pincel de estilo

Serve para copiar a formatação para outras células da mesma planilha ou para outras planilhas.

- Cor do plano de fundo
- Cor da fonte
- Negrito, itálico, sublinhado.
- Bordas:
  - Selecione A1.
  - Acesse o menu Formatar Células aba Bordas.
  - Ou a ferramenta Bordas na barra de ferramentas

#### Formatação automática

Há situações em que você não tem tempo para gastar com a formatação. Para tornar os dados de formatação mais eficientes, o Calc inclui vários tipos de formatações automáticas. Quando uma autoformatação é aplicada toda formatação pré-existente é apagada.

- Selecione A1:F11.
- Clique no menu Formatar Autoformatar

Inserir uma anotação (comentário)

As células podem conter observações de outros usuários ou lembretes que ficam ocultos, isto é, não são impressos. Uma célula contendo uma anotação apresenta um pequeno triângulo vermelho no canto superior direito.

- Clique o botão direito do mouse na célula que conterá a anotação.
- Selecione a opção Inserir anotação.
- Digite o texto.
- Clique fora da caixa de texto quando tiver terminado.

Para visualizar a anotação, basta posicionar o ponteiro do mouse em cima do triângulo vermelho.

Para que a anotação torne-se permanentemente visível, clique com o botão direito do mouse na célula que contém a anotação e escolha a opção Mostrar anotação. Esta opção é útil quando se deseja que as anotações fiquem visíveis na impressão da planilha. Para esconder novamente basta clicar o botão direito na célula da anotação e desmarcar a opção Mostrar anotação.

#### Curso Básico de Planilha Eletrônica (LibreOffice Calc)

| 'endas por<br>aneiro | Região<br>Norte    | Rul                           |                                           |                                                        |                                                                   |                                                                                |                                                                                                    |                                                                                                    |
|----------------------|--------------------|-------------------------------|-------------------------------------------|--------------------------------------------------------|-------------------------------------------------------------------|--------------------------------------------------------------------------------|----------------------------------------------------------------------------------------------------|----------------------------------------------------------------------------------------------------|
| aneiro               | Norte              | Qui                           |                                           |                                                        |                                                                   |                                                                                |                                                                                                    |                                                                                                    |
| aneiro               | Norte              | Cul                           |                                           |                                                        |                                                                   |                                                                                |                                                                                                    |                                                                                                    |
| aneiro               |                    | Sui                           | Leste                                     | Oeste                                                  | Total                                                             | Média                                                                          | -                                                                                                    |                                                                                                    |
| Emprove that         | 100                | 200                           | 250                                       | 400                                                    | 950                                                               | 237,5                                                                          | Meno                                                                                                    | r média                                                                                                    |
| evereiro             | 200                | 50                            | 70                                        | 450                                                    | 770                                                               | 192,5                                                                          | entre                                                                                                    | todos os                                                                                                    |
| larço                | 350                | 100                           | 500                                       | 80                                                     | 1030                                                              | 257,5                                                                          | mese                                                                                                    | S.                                                                                                    |
| bril                 | 300                | 100                           | 230                                       | 100                                                    | 730                                                               | 182-2                                                                          |                                                                                                    |                                                                                                    |
| laio                 | 200                | 340                           | 210                                       | 200                                                    | 950                                                               | 231                                                                            | Limpar                                                                                                    | formatação direta                                                                                                    |
| unho                 | 100                | 600                           | 130                                       | 300                                                    | 1130                                                              | 282                                                                            | Format                                                                                                    | ar células                                                                                                    |
|                      | 0//3               |                               |                                           |                                                        |                                                                   |                                                                                |                                                                                                    |                                                                                                    |
|                      |                    |                               |                                           |                                                        |                                                                   |                                                                                | Inserir                                                                                                    |                                                                                                    |
|                      |                    |                               |                                           |                                                        |                                                                   |                                                                                | Excluir                                                                                                    | 8                                                                                                    |
|                      |                    |                               |                                           |                                                        |                                                                   |                                                                                | Excluir o                                                                                                    | onteúdo                                                                                                    |
|                      |                    |                               |                                           |                                                        |                                                                   | 11                                                                             |                                                                                                    |                                                                                                    |
|                      |                    |                               |                                           |                                                        |                                                                   |                                                                                | Inserir a                                                                                                    | notação                                                                                                    |
|                      |                    |                               |                                           |                                                        |                                                                   |                                                                                | Excluir a                                                                                                    | notação                                                                                                    |
|                      |                    |                               |                                           |                                                        |                                                                   | 1                                                                              | Mostrar                                                                                                    | anotação                                                                                                    |
|                      |                    |                               |                                           |                                                        |                                                                   |                                                                                | 1 are <b>=</b> ( are a                                                                                                    |                                                                                                    |
|                      |                    |                               |                                           |                                                        |                                                                   | 0                                                                              | Recorta                                                                                                    | r                                                                                                    |
|                      |                    |                               |                                           |                                                        |                                                                   |                                                                                | ) <u>C</u> opiar                                                                                                    |                                                                                                    |
|                      |                    |                               |                                           |                                                        |                                                                   |                                                                                | Lista de                                                                                                    | seleção                                                                                                    |
|                      | oril<br>aio<br>nho | ori 300<br>aio 200<br>nho 100 | oni 300 100<br>aio 200 340<br>nho 100 600 | orii 300 100 230<br>aio 200 340 210<br>nho 100 600 130 | oni 300 100 230 100<br>aio 200 340 210 200<br>nho 100 600 130 300 | oni 300 100 230 100 730<br>aio 200 340 210 200 950<br>nho 100 600 130 300 1130 | Sni         300         100         230         100         730         182         300           aio         200         340         210         200         950         231           nho         100         600         130         300         1130         281 | oni<br>300 100 230 100 730 18° 2<br>aio 200 340 210 200 950 23<br>hoo 100 600 130 300 1130 28°<br>Ecretion<br>Excluir.<br>Excluir.<br>Exclu |

Apagar a anotação

- Clique com o botão direito do mouse na célula que contém a anotação.
- Selecione a opção Excluir anotação.

# Atividade

Elabore a seguinte planilha:

|    | A              | В          | C         | D        | E     |   | F          | G    |
|----|----------------|------------|-----------|----------|-------|---|------------|------|
| 1  | -              | ESTOQUE DE | ELETRODOM | IÉSTICOS |       |   |            |      |
| 2  | TE             |            |           |          |       |   |            |      |
| 3  | Destate        |            | Estoc     | lne      |       |   |            |      |
| 4  | Produto        | Anterior   | Compra    | Vendas   | Atual |   | Produto c  | om   |
| 5  | Geladeira      | 56         | 20        | 39       | 37    | 1 | maior esto | oque |
| 6  | Freezer        | 40         | 15        | 42       | 13    | 1 | S          |      |
| 7  | Liquidificador | 120        | 40        | 110      | 50    |   |            |      |
| 8  | Batedeira      | 94         | 16        | 84       | 26    |   |            |      |
| 9  | Cafeteira      | 60         | 8         | 21       | 47    |   |            |      |
| 10 | Grill          | 32         | 10        | 23       | 19    |   |            |      |
| 44 |                |            |           |          |       |   |            |      |

- Calcule o estoque atual de cada produto: estoque anterior + compras vendas.
- Mesclar o conteúdo da célula A1:E1.
- Mesclar o conteúdo da célula A3:A4.
- Mesclar o conteúdo da célula B3:E3.
- Centralizar os conteúdos das células B4:E4.
- Aplique outras formatações como bordas, fontes, negrito.
- Coloque na célula E7 o seguinte comentário: "Produto com maior estoque"
- Grave a planilha com o nome de Eletrodomésticos.

Elaboração de fórmulas

Clique na aba Planilha2 e digite a seguinte planilha:

Curso Básico de Planilha Eletrônica (LibreOffice Calc)

| ľ  | A          | B                       | С          | D          | E          | F     | G          |
|----|------------|-------------------------|------------|------------|------------|-------|------------|
| 1  |            | VT                      | 600C S     | hadow -    | Acessório  | os    | - 00 00    |
| 2  |            |                         |            |            |            |       |            |
| 3  |            | Indice de aumento:      | 8%         |            |            |       |            |
| 4  |            |                         |            |            |            |       | -          |
| 5  |            | Deserieño               | Preço      | Novo Preço | Quantidade | Preço | Novo Preço |
| 6  | þ          | Descrição               | Unitário   | Unitário   | Vendida    | Total | Total      |
| 7  | das<br>011 | Alforje                 | R\$ 420,00 |            | 5          |       |            |
| 8  | en 20      | Escapamento             | R\$ 650,00 | 6          | 12         |       | le le      |
| 9  | > p        | Guidom reto             | R\$ 320,00 |            | 8          |       |            |
| 10 | ho         | Roda de alumínio        | R\$ 950,00 |            | 6          |       |            |
| 11 | Jur        | Banco esportivo         | R\$ 400,00 |            | 2          |       |            |
| 12 | in in      | Retrovisor Scorpion     | R\$ 230,00 | 6          | 16         |       |            |
| 13 | 000        | Sissy-bar com bagageiro | R\$ 510,00 |            | 3          |       |            |
| 14 |            |                         |            | 96.<br>    | ľ. Í       |       | ľ          |
| 15 |            |                         |            | Total      |            |       |            |
| 16 |            |                         |            |            |            |       |            |

Renomeie a Planilha2 para Junho-2011.

# Referência Relativa

Quando se cola ou arrasta uma fórmula para uma nova célula, as referências de célula na fórmula se ajustam automaticamente em relação as suas novas localizações para calcularem a mesma fórmula com as informações das novas células. Esse ajuste automático chama-se endereço relativo, que poupa o trabalho de criar novas fórmulas para cada linha ou coluna em uma planilha.

Exemplo: Quando a fórmula =C7\*E7 na célula F7 é copiada para a célula F8, as referências de células são alteradas automaticamente para =C8\*E8.

No cálculo do Preço Total (coluna F), a fórmula elaborada para a célula F7 deve ser a mesma para as linhas 8 a 13 desta coluna.

# Referência Absoluta

Existem situações que exigem que a fórmula copiada mantenha fixa a(s) referência(s) de determinada(s) célula(s).

Neste caso, é chamada de referência absoluta, que é identificada por um sinal de cifrão (\$) à esquerda da referência de coluna ou linha.

Para o cálculo do Novo Preço Unitário, elabore uma fórmula com o aumento de 8% do Preço Unitário, isto é, a célula D7 deverá conter =C7+C7\*C3. E esta fórmula deverá ser copiada para as células D8:D13.

Verifique que ocorreram erros nos cálculos na coluna Novo Preço Unitário devido à utilização de referência relativa, pois a célula C3, que contém o índice de aumento, deve permanecer fixa na fórmula.

Para solucionar este problema, deve-se utilizar a referência absoluta, elaborando a fórmula =C7\*C7\*\$C\$3.

Tecla de atalho para que a referência de célula se torne absoluta <shift+F4>. Cada vez que a tecla <F4> é pressionada, as coordenadas absolutas de célula são alteradas.

Função SE()

SE você for brasileiro te darei R\$ 100,00; caso contrário, R\$ 1,00.

E aí? Quanto você ganhou? A maioria de vocês que está lendo isto agora ganhou R\$ 100,00.

Vou mudar a frase só um pouquinho:

SE( for brasileiro; ganha R\$ 100,00; se não, R\$ 1,00.). Não mudou nada, né?

Última mudança:

SE(brasileiro; R\$ 100,00; R\$ 1,00.). Continua na mesma, só que bem simplificado, certo?

Isto é a função SE(). Como você notou, começamos com uma frase normal e, no final, acabamos com uma função.

Trocado em miúdos a coisa funciona assim:

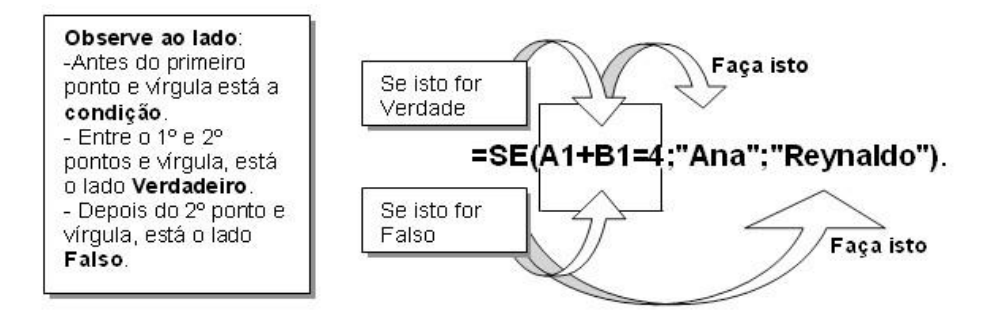

Vamos transformar isto na linguagem do Calc:

=SE(A1+B1=4;"Ana";"Reynaldo")

Agora vamos ler com as palavras "dele": SE A1+B1 FOR IGUAL a 4; Escreva Ana; SE NÃO FOR=4 Escreva Reynaldo.

Note que os nomes Ana e Reynaldo estão entre aspas. Isto é o mesmo que mandar o Calc escrever na célula o que estiver entre aspas.

|   | A             | В                 | C                 | D           | E                 |   |
|---|---------------|-------------------|-------------------|-------------|-------------------|---|
| 1 | 1             | Volta 1 (minutos) | Volta 2 (minutos) | Tempo total | Atingiu o índice? | Ī |
| 2 | Maratonista 1 | 80                | 72                | 152         | SIM               |   |
| 3 | Maratonista 2 | 82                | 71                | 153         | SIM               |   |
| 4 | Maratonista 3 | 89                | 71                | 160         | SIM               |   |
| 5 | Maratonista 4 | 95                | 80                | 175         | NÃO               |   |
| 6 | Maratonista 5 | 112               | 90                | 202         | NÃO               |   |
| 7 |               | Yo 1417 HITCHIN   |                   |             |                   |   |
| 8 |               | Índice Olímpico:  | 160               |             |                   |   |
| - |               |                   |                   |             |                   | _ |

No intervalo D2:D6 some o Tempo total das voltas, na célula E2 digite a função que retorna se o maratonista atingiu ou não o Índice Olímpico. A célula E2 deverá ser copiada e colada nas células E3:E6. Das opções abaixo qual alternativa representa corretamente a fórmula digitada na célula E2?

a) =SE(D2<=C\$8;"SIM";"NÃO")

b) =SE(D2<=C8;"SIM";"NÃO")

c) =SE(D2<=\$C8;"SIM";"NÃO")

d) =SE(D2<>\$C\$8;"SIM";"NÃO")

Elaboração do material por Neiva Maria Bervian, IFRS Câmpus Bento Gonçalves, novembro/2011.

# e) =SE(D2>=C\$8;"SIM";"NÃO")

### SE aninhado

Em um colégio queremos que o Calc lance ao lado das notas as expressões: Aprovado, Recuperação, Reprovado.

|    | A                  | В      | C      | D      | E     | F           |
|----|--------------------|--------|--------|--------|-------|-------------|
| 1  | ALUNO              | NOTA 1 | NOTA 2 | NOTA 3 | MĖDIA | SITUAÇÃO    |
| 2  | Evilásio Nogueira  | 6      | 7      | 6      | 6,33  | RECUPERAÇÃO |
| 3  | Manoel das Quintas | 6      | 7      | 7      | 6,67  | RECUPERAÇÃO |
| 4  | Josival Nunes      | 8      | 9      | 5      | 7,33  | APROVADO    |
| 5  | Maria Penaforte    | 6      | 7      | 4      | 5,67  | REPROVADO   |
| 6  | Margarete Bicudo   | 8      | 8      | 6      | 7,33  | APROVADO    |
| 7  | Tânia Lima         | 5      | 7      | 5      | 5,67  | REPROVADO   |
| 8  | Eliane da Silva    | 6      | 7      | 8      | 7,00  | APROVADO    |
| 9  | Socorro Portenho   | 5      | 8      | 6      | 6,33  | RECUPERAÇÃO |
| 10 | Pedro Cunha        | 6      | 7      | 9      | 7,33  | APROVADO    |
| 11 |                    |        |        |        |       |             |

Iremos colocar uma função SE() dentro de outra função SE() Ficará assim:

=SE(E2>=7;"APROVADO";SE(E2>=6;"RECUPERAÇÃO";"REPROVADO"))

Se a nota for maior ou igual a 7 a resposta será "Aprovado", se não for, caímos na segunda função SE que também tem duas possibilidades - Recuperação ou Reprovado.

### Mínimo

Para encontrar o menor valor de um intervalo de valores é utilizada a função mínimo.

#### Máximo

Para encontrar o maior valor de um intervalo de valores é utilizada a função máximo.

|    | А | В                  | C             |                      |
|----|---|--------------------|---------------|----------------------|
| 1  |   | Calcado            | s DV          | _                    |
| 2  |   | Fechamento S       | emestral      |                      |
| 3  |   |                    |               |                      |
| 4  |   | Mês                | Faturamento   |                      |
| 5  |   | Janeiro            | R\$ 58.900,00 |                      |
| 6  |   | Fevereiro          | R\$ 56.850,00 |                      |
| 7  |   | Março              | R\$ 49.200,00 |                      |
| 8  |   | Abril              | R\$ 57.600,00 |                      |
| 9  |   | Maio               | R\$ 52.430,00 | /                    |
| 10 |   | Junho              | R\$ 54.300,00 | = $=$ MINIMO(C5:C10) |
| 11 |   |                    |               |                      |
| 12 |   | Média:             | R\$ 54.880,00 |                      |
| 13 |   | Menor faturamento: | R\$ 49.200,00 | = =MAXIMO(C5:C10)    |
| 14 |   | Maior faturamento: | R\$ 58.900,00 | · · · · · ·          |
| 15 |   |                    |               |                      |

#### Arred

Arredonda um número na casa decimal desejada. Exemplos:

=ARRED(1,89;1) retorna o número 1,9, ou seja, arredondou o número 1,89 na primeira casa decimal.

=ARRED(1,1459;2) retorna o número 1,15, ou seja, arredondou o número 1,1459 na segunda casa decimal.

Esta função é muito útil quando cálculos matemáticos serão realizados com base nos valores arredondados.

Não pense que a função ARRED faz a mesma coisa que os botões Aumentar ou Diminuir Casas Decimais, pois usando esses botões, só a formatação da célula (aparência) é alterada mas o seu conteúdo permanece o mesmo, ou seja, o número inicial colocado na célula continua com o mesmo número de casas decimais do momento da sua inserção, podendo ocasionar diferenças nos cálculos matemáticos.

Truncar

Corta um número na casa decimal desejada, desprezando as casas decimais subseqüentes. Exemplos:

=TRUNCAR(1,89;1) retorna o número 1,8, ou seja, truncou o número 1,89 na primeira casa decimal.

=TRUNCAR(1,1459;2) retorna o número 1,14, ou seja, truncou o número 1,1459 na segunda casa decimal.

Esta função é muito útil quando cálculos matemáticos serão realizados com base nos valores truncados onde casas decimais deverão ser ignoradas.

|    | A            | В               | С                    | D                 | E           | F               | G                    | H                 |
|----|--------------|-----------------|----------------------|-------------------|-------------|-----------------|----------------------|-------------------|
| 1  |              |                 | ]                    | Fabela d          | e Preços    | 2               |                      |                   |
| 2  |              |                 |                      |                   |             |                 |                      |                   |
| 3  |              |                 | Preço Unitário       |                   |             |                 | Preço Total          |                   |
| 4  | Descrição    | Preço<br>Normal | Preço<br>Arredondado | Preço<br>Truncado | Qtdade      | Preço<br>Normal | Preço<br>Arredondado | Preço<br>Truncado |
| 5  | Mouse        | R\$ 10,45       |                      |                   | 5           |                 |                      |                   |
| 6  | Teclado      | R\$ 25,14       |                      |                   | 8           |                 | 1                    |                   |
| 7  | Caixa de som | R\$ 18,29       | -                    |                   | 11          |                 |                      |                   |
| 8  | Microfone    | R\$ 14,77       |                      |                   | 9           |                 | l i                  |                   |
| 9  |              |                 |                      |                   |             |                 |                      |                   |
| 10 |              |                 |                      |                   | Totais:     |                 |                      |                   |
| 11 |              |                 |                      |                   | · · · · · · |                 | - K                  |                   |

Digite a seguinte planilha:

- Clique na célula C5, digite a seguinte fórmula: =ARRED(B5;1)
- Copie essa fórmula para as células C6:C8
- Clique na célula D5, digite a seguinte fórmula: =TRUNCAR(b5;1)
- Copie essa fórmula para as células D6:D8
- Clique na célula F5, digite a seguinte fórmula: =B5\*E5
- Copie essa fórmula para as células F6:F8
- Clique na célula G5, digite a seguinte fórmula: =C5\*E5
- Copie essa fórmula para as células G6:G8
- Clique na célula H5, digite a seguinte fórmula: =D5\*E5
- Copie essa fórmula para as células H6:H8

#### Atividades

|    | A              | B    | C      | D      | E        | F     | G      | Н      | I        |
|----|----------------|------|--------|--------|----------|-------|--------|--------|----------|
| 1  |                |      |        | Passag | ens Aére | as    |        |        |          |
| 2  |                |      |        |        |          |       |        |        |          |
| 3  | Destino        | Azul | WebJet | Tam    | Gol      | Média | Mínimo | Máximo | Situação |
| 4  | Rio de Janeiro | 300  | 340    | 200    | 280      |       | ĺ.     | Ĩ      |          |
| 5  | Roma           | 1200 | 1300   | 1000   | 800      |       |        |        |          |
| 6  | Madrid         | 1000 | 1200   | 900    | 2000     |       |        |        |          |
| 7  | Lisboa         | 900  | 1100   | 1000   | 1000     |       |        | (C.    |          |
| 8  | Londres        | 1500 | 1400   | 1300   | 1100     |       |        |        |          |
| 9  | Nova York      | 900  | 850    | 800    | 700      |       |        | 1      |          |
| 10 |                |      | 000    | 000    | 100      |       |        |        | ek.      |

Elaboração do material por Neiva Maria Bervian, IFRS Câmpus Bento Gonçalves, novembro/2011.

- Na coluna F calcule a média dos quatro valores das viagens de cada destino.
- Na coluna G calcule o valor mínimo das viagens de cada destino.
- Na coluna H calcule o valor máximo das viagens de cada destino.
- Na coluna I se a média for maior que 1000 então "caro" senão "barato".
- Salve a planilha com o nome de Viagens.

|    | A                                       | В       | C         | D        | E         | F          | G          | Н        |
|----|-----------------------------------------|---------|-----------|----------|-----------|------------|------------|----------|
| 1  |                                         | Co      | ntrole de | Notas Es | colares - | - Matemáti | ca         |          |
| 2  |                                         |         |           |          |           |            |            |          |
| 3  | Aluno                                   | Prova 1 | Prova 2   | Prova 3  | Média     | Situação 1 | Situação 2 | Conceito |
| 4  | Camila                                  | 5,6     | 7,3       | 7,1      |           |            |            |          |
| 5  | José Antônio                            | 1,8     | 4,3       | 3,5      |           |            |            |          |
| 6  | Lucas                                   | 9,5     | 10        | 9        |           |            |            |          |
| 7  | Carol                                   | 7,8     | 5,6       | 9,3      |           |            |            |          |
| 8  | Vanderlei                               | 10      | 10        | 10       |           |            |            |          |
| 9  | Ítalo                                   | 2       | 1,2       | 1,1      |           | 1          |            | \$       |
| 10 | Bruna                                   | 4,3     | 4,5       | 3,3      |           |            |            | 5        |
| 11 | Jansen                                  | 3,5     | 6,1       | 5,4      |           |            |            |          |
| 12 | ,,,,,,,,,,,,,,,,,,,,,,,,,,,,,,,,,,,,,,, |         |           |          |           |            |            |          |
| 13 | Média:                                  |         | 8         |          |           |            |            |          |
| 14 | Mínimo:                                 |         | o:        |          |           |            |            |          |
| 15 | Máximo:                                 |         |           |          |           |            |            |          |
| 16 | Contraction of the                      |         |           |          |           |            |            |          |

- Na coluna E calcule a média aritmética das notas de cada aluno nas três provas.
- Na coluna F se a média do aluno for maior ou igual a 5 então "Aprovado" senão "Reprovado".
- Na coluna G se a média do aluno for maior ou igual a 5 então "Aprovado" senão se a média for menor que 3 então "Reprovado" senão "Recuperação".
- Na coluna H:
  - Se a média for maior ou igual a 9, conceito será "A".
  - Se a média for maior ou igual a 7, conceito será "B".
  - Se a média for maior ou igual a 5, conceito será "C".
  - Se a média for maior ou igual a 3, conceito será "D".
  - Se a média for menor que 3, conceito será "E".
- Na linha 13 calcule a média das notas de todos os alunos em cada uma das provas.
- Na linha 14 calcule a menor nota de todos os alunos em cada uma das provas.
- Na linha 15 calcule a maior nota de todos os alunos em cada uma das provas.
- Grave a planilha com o nome de Notas Matemática.

#### Funções Cont.

Existem alguns tipos de funções Cont. no Calc, e elas tem objetivo de contar a quantidade dos itens contidos na planilha, estabelecendo critérios específicos para isso ou não.

#### Cont.Valores()

Calcula o número de células não vazias, ou seja, o número de células com dados em uma lista.

#### Cont.Se()

Calcula o número de células não vazias em um intervalo que corresponde a determinados critérios.

Curso Básico de Planilha Eletrônica (LibreOffice Calc)

|    | A           | В           | С          | D    |
|----|-------------|-------------|------------|------|
| 1  | Ma          | trículas de | e Servidor | es   |
| 2  |             |             |            |      |
| 3  | Nome        | Writer      | Draw       | Calc |
| 4  | Bruno       | S           | n          | S    |
| 5  | Bruna       | n           | S          | n    |
| 6  | Alexandre   | n           | S          | n    |
| 7  | Fernando    | S           | S          | n    |
| 8  | Dimitri     | n           | S          | n    |
| 9  | Victor Hugo | n           | n          | S    |
| 10 | Pedro       | S           | S          | S    |
| 11 | Mário       | n           | S          | n    |
| 12 | Tatiana     | S           | n          | n    |
| 13 | Sandra      | n           | S          | n    |
| 14 |             |             |            |      |
| 15 | Tota        | ais         |            |      |
| 16 | Alunos      | 10          |            |      |
| 17 | Writer      | 4           |            |      |
| 18 | Draw        | 7           |            |      |
| 19 | Calc        | 3           |            |      |
| 20 |             |             |            |      |

Abra uma nova planilha e elabore o seguinte:

|    | A                           | В         | C         | D         | E         | F         | G                  | Н         | I         | J         | K          | L    | M         |
|----|-----------------------------|-----------|-----------|-----------|-----------|-----------|--------------------|-----------|-----------|-----------|------------|------|-----------|
| 1  | Controle de Ativid          | ades      | Exe       | erci      | das       |           |                    |           |           |           |            |      |           |
| 2  |                             |           | 1         |           |           |           |                    |           |           | 1         |            |      |           |
| 3  | Nome                        | Aula<br>1 | Aula<br>2 | Aula<br>3 | Aula<br>4 | Aula<br>5 | Aula<br>6          | Aula<br>7 | Aula<br>8 | Aula<br>9 | Aula<br>10 | %    | Situação  |
| 4  | Camila Souza Gomes          | ok        | ok        | ok        | ok        | ok        | ok                 | ok        | ok        | ok        | ok         | 100% | Aprovado  |
| 5  | Gustavo Ferraz da Silva     | ok        | ok        |           | ok        |           | ok                 |           | ok        |           | ok         | 60%  | Reprovado |
| 6  | Gabriel Alves de Oliveira   | ok        | ok        | ok        | ok        | ok        | ok                 | ok        | ok        | ok        | ok         | 100% | Aprovado  |
| 7  | Cristiano Gonçalves Bezerra | ok        | ok        | ok        | 0.07.85 / | elesia-o  | 20045 <b>8</b> 0 / | emin-s A  | ok        | ok        | ok         | 60%  | Reprovado |
| 8  | Daniel Pedroso              | ok        | ok        | ok        | ok        | ok        | ok                 | ok        | ok        | ok        | ok         | 100% | Aprovado  |
| 9  | Danilo Mauro Vaz            | ok        | ok        | ok        | ok        | ok        | ok                 | ok        | ok        | 100       | ok         | 90%  | Aprovado  |
| 10 | Edilson Silva               | ok        | ok        | ok        |           | ok        | ok                 | ok        | ok        | ok        | ok         | 90%  | Aprovado  |
| 11 | Elisangela Vasconcelos      | ok        | ok        | 100.00    | ok        | 101005    | ok                 | ok        | ok        | ok        |            | 70%  | Aprovado  |
| 12 | Cristina Belem              | ok        | ok        | ok        | ok        | ok        | ok                 | ok        | ok        | ok        | ok         | 100% | Aprovado  |
| 13 | Fabiano Miranda             | ok        | ok        | ok        | ok        | ok        | ok                 | ok        | ok        |           |            | 80%  | Aprovado  |
| 14 | Silvia Pereira              |           | ok        | ok        | ok        | ok        |                    | ok        | ok        | ok        | ok         | 80%  | Aprovado  |
| 15 | Mário Aparecido Lima        |           | ok        | infed     | ok        | ok        | ok                 | inter i   | ok        | 100000    | ok         | 60%  | Reprovado |
| 16 | Wilson Júnior               | ok        | ok        | ok        | ok        | ok        | ok                 | ok        | ok        | ok        | ok         | 100% | Aprovado  |
| 17 | Marina Nogueira             | ok        | ok        | ok        | _         | ok        | ok                 | ok        | ok        | ok        | ok         | 90%  | Aprovado  |
| 18 | Paula Barbeiro              | ok        | ok        | ok        |           |           |                    |           | ok        | ok        | ok         | 60%  | Reprovado |
| 19 | Vitória Rodrigues           | ok        | ok        | ok        |           | ok        | ok                 | ok        | ok        |           | ok         | 80%  | Aprovado  |
| 20 | José Araujo                 | ok        |           |           |           | ok        | ok                 | ok        | ok        | ok        | ok         | 70%  | Aprovado  |
| 21 |                             |           |           |           |           |           |                    |           |           |           |            |      |           |
| 22 |                             |           |           |           |           | Alund     | os Mat             | tricula   | ados      |           |            |      | 1         |
| 23 |                             |           |           |           |           | Quan      | tidade             | e Alur    | nos A     | orova     | dos        |      | 1         |
| 24 |                             |           |           |           |           | Quan      | tidade             | e Alur    | nos R     | eprov     | ados       |      |           |
| 25 |                             |           |           |           |           | Perce     | entual             | de A      | lunos     | Apro      | vados      |      | 769       |

• Formate a planilha.

# • Calcule:

- Na coluna L o percentual de atividades entregue. Utilize a função CONT.SE para calcular a quantidade de OKs e divida pela quantidade total de tarefas a serem entregues.
- Na coluna M a situação do aluno, ou seja, se o percentual de atividades entregue for maior ou igual a 70%, ele estará Aprovado, senão, o aluno estará Reprovado.
- Na célula M22, utilizando a função CONT.VALORES encontre a quantidade de alunos matriculados.
- Na célula M23, utilizando a função CONT.SE encontre a quantidade de alunos Aprovados.
- Na célula M24, utilizando a função CONT.SE encontre a quantidade de alunos Reprovados.
- Na célula M25 o percentual de alunos aprovados.
- Grave a planilha com o nome de Atividades Entregues.

# =AGORA()

Insere a data e a hora atuais na planilha. A data e a hora serão atualizadas sempre que a planilha for recalculada.

Como o Calc utiliza a data do sistema operacional não é preciso indicar argumentos para a função AGORA.

# =HOJE()

Insere somente a data na planilha.

# Gráficos

Um gráfico é uma representação visual de dados selecionados em uma planilha, que quando bem elaborado ilustra tendências e destaca relações importantes entre os números.

|    | A         | B       | C      | D         | E        | F     | G     |
|----|-----------|---------|--------|-----------|----------|-------|-------|
| 1  |           |         | Cesta  | s mais Ve | ndidas   |       |       |
| 2  |           |         |        |           |          |       |       |
| 3  |           |         | Tipo d | le Cesta  | <i>"</i> |       |       |
| 4  | Mês       | Bom Dia | Zen    | Paixão    | Caliente | Total | Média |
| 5  | Janeiro   | 22      | 19     | 15        | 10       | 66    | 16,5  |
| 6  | Fevereiro | 24      | 21     | 16        | 15       | 76    | 19,0  |
| 7  | Março     | 30      | 20     | 15        | 22       | 87    | 21,8  |
| 8  | Abril     | 21      | 20     | 13        | 18       | 72    | 18,0  |
| 9  | Maio      | 25      | 18     | 11        | 15       | 69    | 17,3  |
| 10 | Junho     | 30      | 20     | 12        | 17       | 79    | 19,8  |
| 11 | Julho     | 31      | 22     | 17        | 17       | 87    | 21,8  |
| 12 |           |         |        |           |          |       |       |

Crie a seguinte planilha calculando o total e a média de cada mês:

Para analisarmos de maneira mais fácil os dados referentes às vendas das cestas, elabora-se um gráfico da seguinte forma:

- Selecione a sequência de células que contém os dados que serão representados pelo gráfico. Em nosso exemplo, selecione o intervalo de células A4:E11.
- Clique no botão Gráfico.
- Ou no menu Inserir, opção Gráfico.

Elaboração do material por Neiva Maria Bervian, IFRS Câmpus Bento Gonçalves, novembro/2011.

- No passo 1 deve se escolher o tipo de gráfico desejado.
- Clique em Próximo para seguir até o passo 4, então clique em Concluir.

| assos                                                           | Escolher um tipo de gráfico                                           |                                         |  |  |  |  |  |
|-----------------------------------------------------------------|-----------------------------------------------------------------------|-----------------------------------------|--|--|--|--|--|
| . Tipo de gráfico<br>2. Intervalo de dados<br>3. Série de dados | th Coluna<br>➡ Barra<br>Pizza<br>☆ Área<br>☆ Linha                    |                                         |  |  |  |  |  |
| . Elementos do gráfico                                          | 经 XY (Dispersão)<br>Bolha<br>歯 Rede<br>は Cotações<br>仏 Coluna e linha | Normal  Aparência <u>3</u> D Realístico |  |  |  |  |  |
|                                                                 |                                                                       | Cilindro<br>Cone<br>Pirâmide            |  |  |  |  |  |

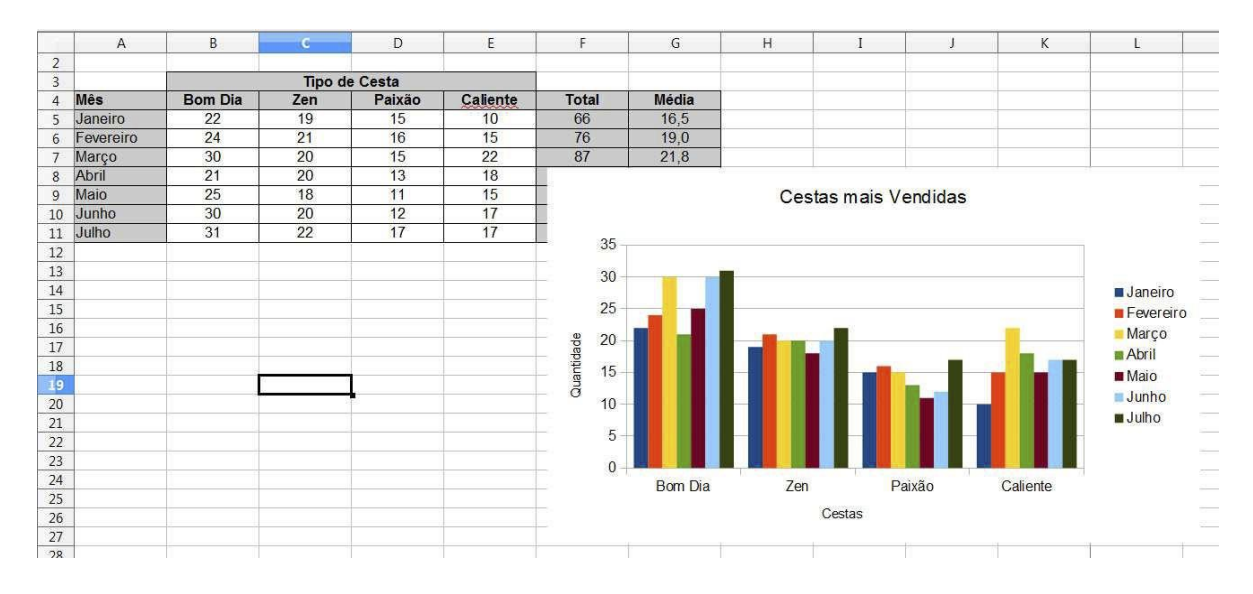

Pode-se mover ou alterar o tamanho de um gráfico incorporado depois de selecioná-lo, isto é, clicando sobre a área em branco do gráfico ele passa a ser delimitado por pequenos quadrados chamados alças.

Escolha o tipo de gráfico adequado, existem vários tipos, você deve tomar muito cuidado na escolha do gráfico, de forma que represente os dados da forma mais direta e de simples compreensão.

Digite a seguinte planilha, calcule o lucro em porcentagem e faça o gráfico de acordo com o modelo:

| Curso | Básico | de | Planilha | Eletrônica | (LibreOffice | Calc) |
|-------|--------|----|----------|------------|--------------|-------|
|-------|--------|----|----------|------------|--------------|-------|

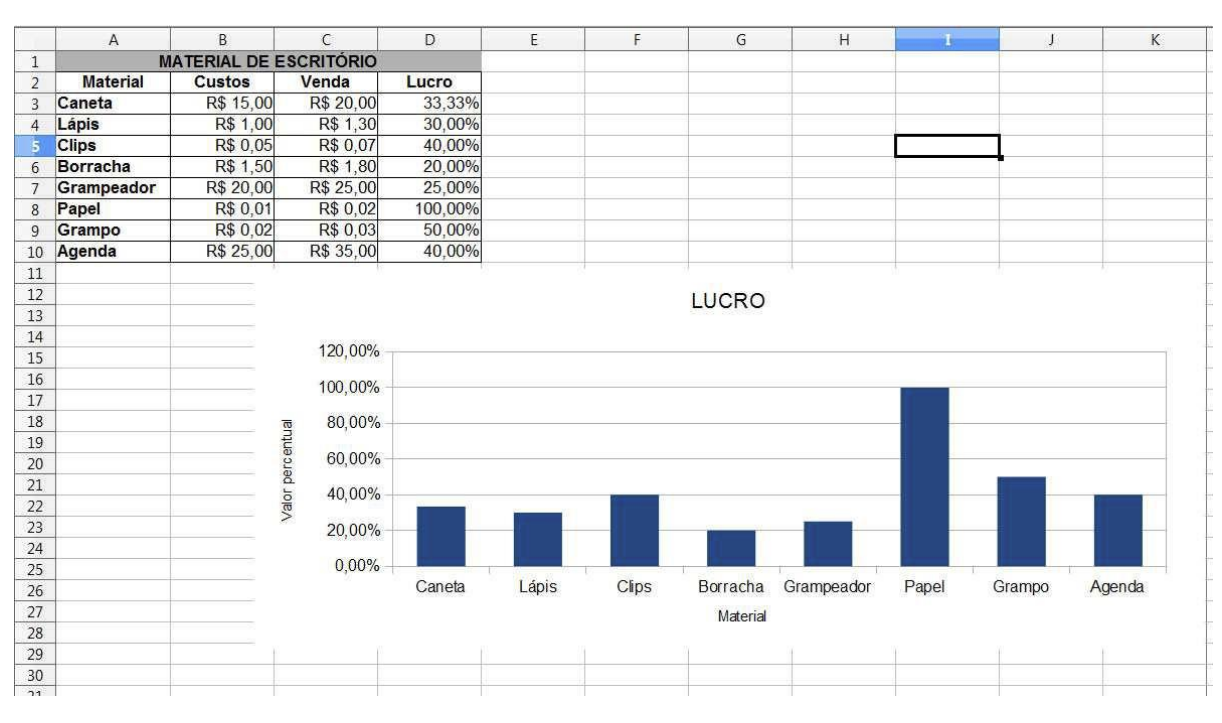

O que se pode alterar

Geralmente, interessa alterar no gráfico:

1. Tipo

- O contorno deve estar acinzentado, clicar em cima do gráfico com o botão direito do mouse

- Clicar em "Tipo de gráfico"
- Selecionar o novo tipo e a sua variante

- Clicar em "Ok"

2. Posição e Tamanho

- selecionar o gráfico, clicar no Menu "Formatar" e em "Posição e Tamanho" ou

- clicar em cima do gráfico com o botão direito do mouse

- clicar em "Posição e Tamanho"

- Abrir-se-á uma janela, que permite correções em Posição, Tamanho e, dependendo do tipo de gráfico escolhido, Rotação e Inclinar / Raio do ângulo

- No final, clicar em "Ok"

- 3. Intervalos dos dados
- Vendo o contorno acinzentado, clicar em cima do gráfico com o botão direito do mouse
- clicar em "Intervalos de dados"
- Na aba "Intervalo de dados"
  - apontar onde estão os dados,
  - determinar se os dados estão em colunas ou linhas e
  - definir se primeira linha ou coluna são rótulos
- Na aba "Série de dados"
  - definir onde foi digitado o nome da variável e onde estão os dados
  - no campo "Categorias" pode-se definir rótulos.
- 4. Qualquer elemento

Tudo no gráfico pode ser alterado: a posição, os títulos, a área ocupada etc.

- Clicar em cima do que se deseja modificar com o botão direito do mouse (a área efetivamente ocupada pelo gráfico, título, eixos, <u>escala</u>, ...)

Notar que, dependendo do que tiver sido selecionado a janela pode conter diferentes abas:

| Guia             | Permite alterar                                                            |
|------------------|----------------------------------------------------------------------------|
| Linha            | estilo, cor, largura e transparência da linha                              |
| Contorno         | estilo, cor, largura e transparência de um retângulo que contorna o objeto |
| Caracteres       | cores, tipo e tamanho das letras.                                          |
| Efeitos de fonte | sublinhado, hachurado e relevo                                             |
| Escala           | permite estabelecer intervalos e                                           |
| Números          | categorias, casas decimais                                                 |
| Rótulo           | exibição ou não, ordenamento e ângulo de giro                              |

### Visualizar Página

A visualização da impressão é uma apresentação em miniatura da planilha inteira, que mostra exatamente como ficará quando for impressa. É aconselhável que sempre seja feita a visualização prévia, para facilitar o trabalho e otimizar a utilização da impressora. Clique no botão Visualizar Página na barra de ferramentas.

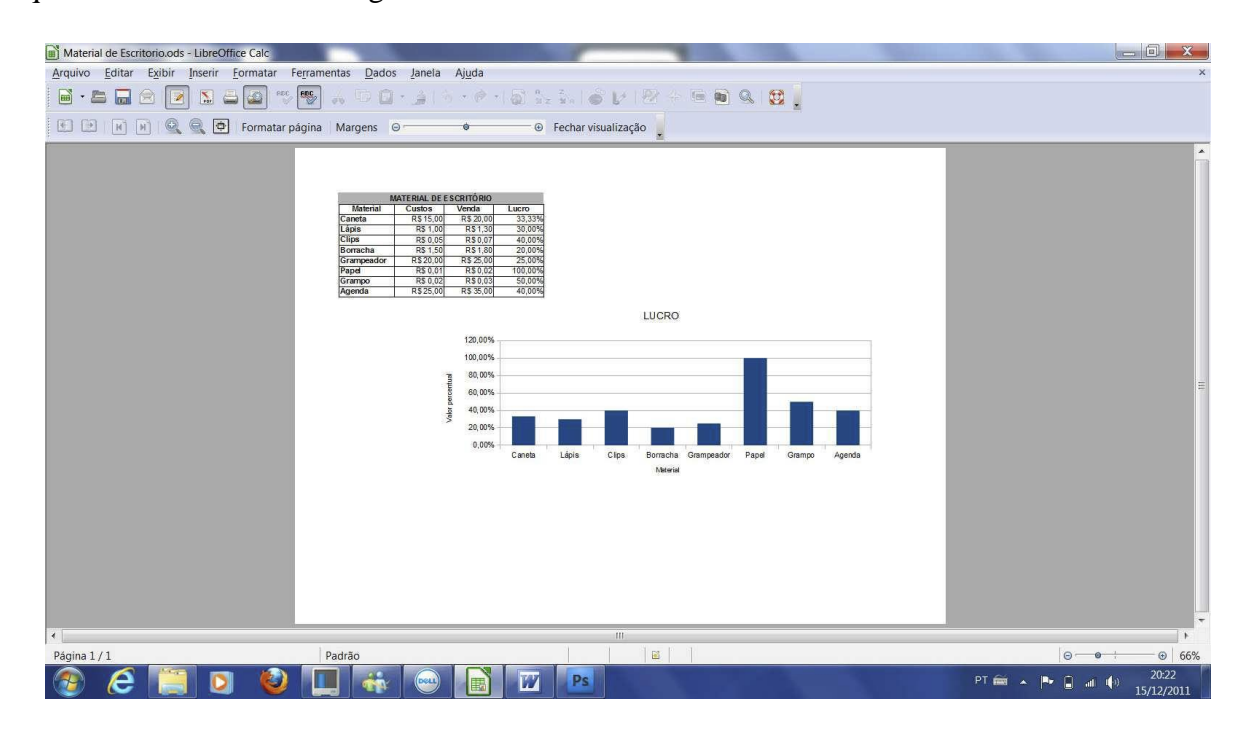

# Configurar Página

Para controlar e proporcionar uma aparência mais profissional às planilhas, o Calc oferece diversos recursos de configuração dos dados na página e de impressão.

- A planilha Material de Escritório.ods, já criado anteriormente, será utilizado para verificar as opções de impressão.
- Clique no menu Formatar, opção Página.
- Em seguida, uma janela será aberta e nela será possível formatar o documento de acordo com as necessidades do usuário, podendo, entre outras, alterar o formato do papel, a largura, a altura, e a orientação, além de definir as margens, o alinhamento, cabeçalho, rodapé.

Curso Básico de Planilha Eletrônica (LibreOffice Calc)

| Organizador Página | Bordas Plano d | e fundo | Cabeçalho            | Rodapé  | Planilha                        |
|--------------------|----------------|---------|----------------------|---------|---------------------------------|
| Formato do papel   | ·              |         |                      |         |                                 |
| Formato            | A4             | •       |                      |         |                                 |
| Largura            | 29,70cm 🚔      |         |                      |         |                                 |
| Altura             | 21,00cm        |         |                      |         |                                 |
| Orientação         | Retrato        |         |                      |         |                                 |
| <b>,</b>           | Paisagem       |         | Bandeja de j         | papel   | [Das configurações da impress 💌 |
| Margens            | 9227.64 54-2   | — D     | efinições de l       | ayout — |                                 |
| <u>E</u> squerda   | 2,00cm         |         | Layout <u>d</u> a pa | igina   | Direita e esquerda              |
| Direita            | 2,00cm         |         | For <u>m</u> ato     |         | 1, 2, 3,                        |
| Superior           | 2,00cm         |         | Alinhamento          | da tabe | ela 🔲 Hor <u>i</u> zontal       |
| Inferior           | 2,00cm         |         |                      |         | Uertical                        |
|                    | W-2            |         |                      |         |                                 |
|                    |                |         |                      |         |                                 |

Intervalo de impressão

Pode definir o intervalo de células de uma folha de cálculo que deverá ser impresso. As células da folha que não fazem parte do intervalo de impressão definido não são impressas.

Para definir um intervalo de impressão

- Selecione as células que pretende imprimir.
- Selecione Formatar Intervalos de impressão Definir.

Para adicionar células a um intervalo de impressão

- Selecione as células que pretende adicionar a um intervalo de impressão existente.
- Selecione Formatar Intervalos de Impressão Adicionar.

Para limpar um intervalo de impressão

• Selecione Formatar - Intervalos de Impressão - Remover.

#### Congelar linha ou coluna

Sabe aquela planilha com 1000 linhas que está trabalhando e toda hora precisa subir ao início da tabela para ver qual é aquela coluna? Para resolver isso tem um jeito muito fácil e prático, que é congelar a linha ou coluna para que possa trabalhar sem ter ir ao início verificar a qual esta corresponde.

- 1 Abra a planilha (uma já existente);
- 2 Selecione uma linha ou coluna logo abaixo ou ao lado da que deseja congelar;
- 3 Clique em Janela;
- 4 Selecione Congelar.

Pronto, agora é só mover a planilha para baixo ou para o lado e verá que a coluna foi congelada. Para "descongelar" uma coluna ou linha clique em qualquer célula depois do congelado e clique no menu Janela, desmarque a opção Congelar.

#### Curso Básico de Planilha Eletrônica (LibreOffice Calc)

| 🖬 A  | tividade Cont Se Valores.ods - Li  | breOffi   | ce Calc    | 8         | -           |           |           |           |                    |             |            | T           |                 |          |           |    |       |          | area and a second | . O 🗙                                  |
|------|------------------------------------|-----------|------------|-----------|-------------|-----------|-----------|-----------|--------------------|-------------|------------|-------------|-----------------|----------|-----------|----|-------|----------|-------------------|----------------------------------------|
| Arq  | uivo <u>E</u> ditar Exibir Inserir | Form      | atar       | Ferran    | nentas      | Dad       | los J     | anela     | Ajuc               | la          |            |             |                 |          |           |    |       |          |                   | ×                                      |
|      | • 🛎 🗔 🖄 💽 🔊                        | 5 4       | FIDC       | eec       | ] 🏹         | 6         | 3         |           | ova jar<br>char ja | ela<br>nela |            |             | Ctrl+W          | <b>1</b> |           |    |       |          |                   |                                        |
|      | Arial                              | -         | 10         |           |             | A         | A         | Di        | vidir              |             |            |             |                 |          | • 🐜 •   🖭 |    |       |          |                   |                                        |
|      |                                    | -         | 2.22       |           |             |           |           | 1 0       | naela              | -           |            |             |                 |          |           | -  |       |          |                   |                                        |
| N11  | $f(x) \Sigma =$                    | =         |            |           |             |           |           | <u> </u>  | ngela              |             | a          |             |                 | -        |           |    |       |          |                   |                                        |
| 1    | A                                  | В         | C          | D         | E           | F         |           | <u>At</u> | ividad             | e Cont      | Se Valo    | res.ods - L | ibreOffice Calc | N        | 0         | Р  | Q     | R        | S                 | T A                                    |
| 1    | Controle de Ativid                 | dade      | s E        | terc      | idas        |           |           |           |                    |             |            |             |                 |          |           |    |       |          |                   |                                        |
| 2    |                                    |           |            |           |             |           |           |           |                    |             |            |             |                 |          |           |    |       |          |                   |                                        |
| 3    | Nome                               | Aula<br>1 | a Aul<br>2 | a Aula    | a Aula<br>4 | Aula<br>5 | Aula<br>6 | Aula<br>7 | a Aula<br>8        | Aul<br>9    | Aula<br>10 | %           | Situação        |          |           |    |       |          |                   |                                        |
| 4    | Camila Souza Gomes                 | ok        | ok         | ok        | ok          | ok        | ok        | ok        | ok                 | ok          | ok         | 100%        | Aprovado        |          |           |    |       |          |                   |                                        |
| 5    | Gustavo Ferraz da Silva            | ok        | ok         |           | ok          |           | ok        |           | ok                 |             | ok         | 60%         | Reprovado       |          |           |    |       |          |                   |                                        |
| 6    | Gabriel Alves de Oliveira          | ok        | ok         | ok        | ok          | ok        | ok        | ok        | ok                 | ok          | ok         | 100%        | Aprovado        |          |           |    |       |          |                   |                                        |
| 7    | Cristiano Gonçalves Bezerra        | a ok      | ok         | ok        |             |           |           |           | ok                 | ok          | ok         | 60%         | Reprovado       |          |           |    |       |          |                   |                                        |
| 8    | Daniel Pedroso                     | ok        | ok         | ok        | ok          | ok        | ok        | ok        | ok                 | ok          | ok         | 100%        | Aprovado        |          |           |    |       |          |                   |                                        |
| 9    | Danilo Mauro Vaz                   | ok        | ok         | ok        | ok          | ok        | ok        | ok        | ok                 | 100         | ok         | 90%         | Aprovado        |          |           |    |       |          |                   |                                        |
| 10   | Edilson Silva                      | ok        | ok         | ok        |             | ok        | ok        | ok        | ok                 | ok          | ok         | 90%         | Aprovado        |          |           |    |       |          |                   |                                        |
| 11   | Elisangela Vasconcelos             | QK        | QK         |           | QK          |           | OK        | ok        | QK                 | OK          |            | 70%         | Aprovado        |          |           |    |       |          |                   |                                        |
| 12   | Cristina Belem                     | ok        | ok         | ok        | ok          | ok        | ok        | ok        | ok                 | ok          | ok         | 100%        | Aprovado        |          |           |    |       |          |                   |                                        |
| 13   | Fabiano Miranda                    | QK        | ok         | QK        | ok          | QK        | ok        | ok        | QK                 |             | -          | 80%         | Aprovado        |          |           |    |       |          |                   |                                        |
| 14   | Silvia Pereira                     | _         | <u>OK</u>  | <u>OK</u> | QK          | QK        | -         | OK        | QK                 | OK          | OK         | 80%         | Aprovado        |          |           |    |       |          |                   |                                        |
| 15   | Mario Aparecido Lima               | 202       | OK         | 202       | <u>ok</u>   | OK        | OK        | -         | OK                 | 100         | OK         | 60%         | Reprovado       |          |           |    |       |          |                   |                                        |
| 16   | Wilson Junior                      | QK        | QK         | QK        | QK          | QK        | QK        | OK        | QK                 | QK          | OK         | 100%        | Aprovado        |          |           |    |       |          |                   |                                        |
| 1/   | Marina Nogueira                    | OK        | QK         | OK        | _           | QK        | OK        | QK        | QK                 | OK          | OK         | 90%         | Aprovado        |          |           |    |       |          |                   |                                        |
| 18   | Paula Barbeiro                     | OK        | OK         | OK        | -           | all a     | al.       | als.      | OK                 | OK          | OK         | 00%         | Reprovado       |          |           |    |       |          |                   |                                        |
| 19   |                                    | 2K        | 20         | 20        | -           | 2k        | ok        | OK.       | 2k                 | ok          | ok         | 7004        | Aprovado        |          |           |    |       |          |                   |                                        |
| 20   | SUSE ATAULO                        | <u>Nr</u> | _          | -         | _           | QK        | UN        | QR        | QK                 | Un          | UN         | 1070        | Aprovado        |          |           |    |       |          |                   |                                        |
| 21   |                                    |           | -          |           |             | Alun      | on Ma     | triou     | lados              | -           |            |             | 17              |          |           |    |       |          |                   |                                        |
| 22   |                                    | _         |            |           |             | Qua       | ntidad    | ie Ali    | inos               | nrov        | ados       |             | 13              |          |           |    |       |          |                   |                                        |
| 24   |                                    | -         |            |           | -           | Qua       | ntidad    | ie Ali    | inos               | Renro       | vados      |             | 4               |          |           |    |       |          |                   |                                        |
| 25   |                                    |           | -          |           |             | Perc      | entua     | de l      | Aluno              | s Ann       | ovados     |             | 76%             |          |           |    |       |          |                   |                                        |
| 26   |                                    |           |            | -         |             |           | Jonneau   |           | lucino             | 0 1 101     | Jiuuoo     |             | 10.0            |          |           |    |       |          |                   |                                        |
| 27   |                                    | _         | _          | -         |             | -         | -         | -         | -                  | -           |            |             |                 |          |           |    |       |          |                   |                                        |
| H    | Planilha1 / Planilha2 / H          | Plai 4    |            |           |             |           |           |           | 1                  |             |            |             |                 |          |           |    |       |          |                   | F .                                    |
| Plan | nilha 1 / 3                        |           |            |           |             | Padrã     | 0         |           |                    |             |            |             | PAD             | RÃO 🖂 🗎  |           | So | oma=0 |          | 0 <b>0</b>        | ······································ |
| 1    | ) 🤅 📜 🛛                            |           | ٧          |           |             | -         | ¥ (       |           |                    | 7           | Ps         |             |                 |          |           |    | 1     | PT 🗃 🔺 🏴 | • 🗎 🛋 🌗           | 20:29<br>15/12/2011                    |

#### Filtro

Possibilita selecionar valores e elementos diversos dentro da planilha, por meio de critérios estabelecidos.

- Selecione a linha que contém os títulos.
- Clique no menu Dados, opção Filtro.

| N 🛅  | laterial de Escritorio           | o.ods - LibreOffic              | e Calc                 |                 |                                                    |     |          |                                                | -                 |          |
|------|----------------------------------|---------------------------------|------------------------|-----------------|----------------------------------------------------|-----|----------|------------------------------------------------|-------------------|----------|
| Arq  | uivo <u>E</u> ditar E <u>x</u> i | ibir <u>I</u> nserir <u>F</u> o | ormatar Fe <u>r</u> ra | mentas <u>[</u> | Dados Janela Ajuda                                 |     |          |                                                |                   |          |
|      | - 🖴 🗖 🖻                          |                                 |                        |                 | Definir intervalo<br>Selecionar <u>i</u> ntervalo. |     | )<br>8   | z sia 🌀                                        | .000              | <b>2</b> |
|      |                                  |                                 |                        |                 | <u>C</u> lassificar                                | E   |          | .000                                           | ) () <del>,</del> |          |
| A2:4 | AMI2                             | $f(x) \Sigma =$                 | Material               |                 | <u>F</u> iltro                                     | •   | 2        | Autofiltro                                     |                   |          |
| 1    | A                                |                                 | C                      | D               | F <u>o</u> rmulário<br>Subt <u>o</u> tais          |     | <b>₽</b> | <u>F</u> iltro padrão<br>Filtro <u>a</u> vança | <br>do            | H        |
| 2    | Material                         | Custos                          | Venda                  | Lucr            | <u>V</u> alidação                                  |     |          | Remover filtr                                  | 0                 |          |
| 3    | Caneta                           | R\$ 15.00                       | R\$ 20.00              | 33.             | Operações múltiplas                                |     |          | Ocultar autof                                  | iltro             | F        |
| 4    | Lápis                            | R\$ 1,00                        | R\$ 1,30               | 30              | Texto para colunas                                 | ľ   | _        |                                                |                   |          |
| 5    | Clips                            | R\$ 0,05                        | R\$ 0,07               | 40              | Consolidar                                         |     |          |                                                |                   |          |
| 6    | Borracha                         | R\$ 1,50                        | R\$ 1,80               | 20,             | Ecquema                                            | . [ |          |                                                |                   |          |
| 7    | Grampeador                       | R\$ 20,00                       | R\$ 25,00              | 25,             | The lead of the                                    |     |          |                                                |                   |          |
| 8    | Papel                            | R\$ 0,01                        | R\$ 0,02               | 100,            | l'apela dinamica                                   |     |          |                                                |                   |          |
| 9    | Grampo                           | R\$ 0,02                        | R\$ 0,03               | 50,             | Atualizar intervalo                                |     |          |                                                |                   |          |
| 10   | Agenda                           | R\$ 25,00                       | R\$ 35,00              | 40,0            | 0%                                                 |     |          |                                                |                   |          |
| 11   |                                  |                                 |                        | 111             |                                                    |     |          |                                                |                   |          |

#### AutoFiltro

Com esta opção, criam-se opções para seleção de dados no cabeçalho da planilha:

Curso Básico de Planilha Eletrônica (LibreOffice Calc)

| Arqu | em Título1 - BrOf<br>Ivo Editar Exibir<br>▼ 20 | fice.org Calc<br>Inserir Formato Ferra<br>$\Sigma = \Sigma = \Sigma = \Sigma$ | mentas Dados<br>Rei X Pa C<br>N I S | Janela Ajuda<br>ª • ⊘   � •<br>  E E E E I | <ul> <li></li> <li></li></ul> |
|------|------------------------------------------------|-------------------------------------------------------------------------------|-------------------------------------|--------------------------------------------|----------------------------------------------------------------------------------------------------|
|      | A                                              | B                                                                             | с                                   | D                                          | E                                                                                                    |
| 1    | 10-64                                          | MATERIAL DE ESC                                                               | RITÓRIO                             |                                            |                                                                                                    |
| 2    | Material 🛓                                     | Custos 🛃                                                                      | Venda 🛃                             | Lucro 🛃                                    |                                                                                                    |
| 3    | Caneta                                         | R\$ 15,00                                                                     | R\$ 20,00                           | R\$ 5,00                                   |                                                                                                    |
| 4    | Lápis                                          | R\$ 1,00                                                                      | R\$ 1,30                            | R\$ 0,30                                   |                                                                                                    |
| 5    | Clips                                          | R\$ 0,05                                                                      | R\$ 0,07                            | R\$ 0.02                                   |                                                                                                    |
| 6    | Borracha                                       | R\$ 1,50                                                                      | R\$ 1,80                            | R\$ 0,30                                   |                                                                                                    |
| 7    | Grampeador                                     | R\$ 20,00                                                                     | R\$ 25.00                           | R\$ 5.00                                   |                                                                                                    |
| 8    | Papel                                          | R\$ 0.01                                                                      | R\$ 0.02                            | R\$ 0.01                                   |                                                                                                    |
| 9    | Grampo                                         | R\$ 0.02                                                                      | R\$ 0.03                            | R\$ 0.01                                   |                                                                                                    |
| 10   | Agenda                                         | R\$ 25.00                                                                     | R\$ 35.00                           | R\$ 10.00                                  |                                                                                                    |
| 11   |                                                |                                                                               |                                     |                                            |                                                                                                    |

Setas Drop-down são inseridas nos rótulos. Clicando sobre elas, pode-se escolher o critério de filtragem.

No exemplo acima, podemos selecionar os materiais pelo Nome, Custo, Venda ou Lucro.

Filtro Padrão

- Selecione a área onde deseja utilizar o Filtro padrão.
- Clique em Dados Filtro Filtro padrão.

| Operador | Nome do campo | Condição     | Valor    |   |
|----------|---------------|--------------|----------|---|
|          | Material      | · <b>•</b> = | <b>•</b> | • |
|          | - nenhum -    | -            | •        | * |
| -        | - nenhum -    | •            | •        | * |
|          | - nenhum -    | -            | <b>•</b> | • |

Inserindo figuras

No Calc, é possível inserir figuras contidas na pasta Gallery ou em outra pasta qualquer que contenha imagens. Por exemplo, o logo do Instituto Federal no início de todas as planilhas.

Como inserir uma figura:

- Clique em Inserir.
- Clique em Figura.
- Clique na opção De um arquivo e escolha a imagem.

Outra forma de inserir:

• Clique no botão Galeria da Barra de Ferramentas.

- Será então apresentada uma janela com os Temas das figuras.
- Selecione o tema e a figura.
- Clique na figura, mantenha o botão esquerdo do mouse pressionado e arraste ate a célula onde a figura será inserida.

-

As atividades complementares fazer e enviar para o e-mail:

neiva.bervian@bento.ifrs.edu.br

#### Atividade Complementar I

|    | A                        | В            | С       | D            | E |
|----|--------------------------|--------------|---------|--------------|---|
| 1  | Planilha de Cargo        | os e Salário | os      | -            |   |
| 2  |                          |              |         |              |   |
| 3  | Cargo                    | Salário      | Aumento | Novo Salário |   |
| 4  | Secretária               | R\$ 1.500,00 |         |              |   |
| 5  | Estagiário               | R\$ 300,00   |         |              |   |
| 6  | Diretor                  | R\$ 8.000,00 |         |              |   |
| 7  | Gerente                  | R\$ 4.000,00 |         |              |   |
| 8  | Médico                   | R\$ 3.500,00 |         |              |   |
| 9  | Dentista                 | R\$ 3.000,00 |         |              |   |
| 10 | Supervisor               | R\$ 1.400,00 |         |              |   |
| 11 | Segurança                | R\$ 1.000,00 |         |              |   |
| 12 |                          |              |         |              |   |
| 13 | Índice de Aume           | ento         |         |              |   |
| 14 | salário >= 5000          | 10%          |         |              |   |
| 15 | salário >= 1000 e < 5000 | 15%          |         |              |   |
| 16 | salário < 1000           | 20%          |         | 1            |   |
| 17 |                          | 11           |         |              |   |

- Elabore a planilha e salve como Salários.

- Formate a planilha de modo a ficar parecida com a planilha proposta.

- Calcule:

- Na coluna C o valor do aumento salarial de cada cargo, sendo que esse aumento dependerá do valor do salário, ou seja: se o salário for maior ou igual a 5000 então o aumento salarial será de 10% sobre o salário, senão se o salário for maior ou igual a 1000 e menor que 5000, então o aumento salarial será de 15% sobre o salário e finalmente se o salário for menor que 1000, então o aumento salarial será de 20% sobre o salário.

- Na coluna D o Novo Salário será o Salário mais o Aumento.

- Renomeie Planilha1 para Cargos e Salários.

- Elabore um gráfico que mostre os cargos e os novos salários.

|    | A                 | В          | С            | Curso F    | sárico de <sup>E</sup> Plan | ilha Eletrônic  | (Libr <sup>G</sup> Offic | Cale        |
|----|-------------------|------------|--------------|------------|-----------------------------|-----------------|--------------------------|-------------|
| 1  |                   |            | I.(          | CADORA     | DE VIDEO                    | inta Electonica |                          | calc)       |
| 2  |                   | 1          | 11           |            |                             |                 |                          |             |
| 3  | Δt                | ividade (9 | antiplade de | Locações n | o Ano                       |                 |                          |             |
| 4  | Categoria         | Filial 1   | Filial 2     | Filial 3   | Filial 4                    | Total (Qtd)     | Média (Qtd)              | Total (R\$) |
| 5  | Infantil          | 210        | 180          | 190        | 200                         |                 |                          |             |
| 6  | Documentário      | 120        | 90           | 110        | 120                         |                 |                          |             |
| 7  | Drama             | 320        | 290          | 320        | 280                         |                 |                          |             |
| 8  | Ficção            | 400        | 350          | 340        | 320                         |                 |                          |             |
| 9  | Romance           | 230        | 240          | 220        | 210                         |                 |                          |             |
| 10 | Suspense          | 450        | 420          | 400        | 450                         |                 |                          |             |
| 11 | Comédia           | 370        | 350          | 350        | 360                         |                 |                          |             |
| 12 | Terror            | 320        | 300          | 350        | 330                         |                 |                          |             |
| 13 | Musical           | 100        | 120          | 80         | 110                         |                 |                          |             |
| 14 | Lançamento        | 490        | 450          | 400        | 500                         |                 |                          |             |
| 15 |                   |            |              |            |                             |                 |                          |             |
| 16 | Total (Qtd):      |            |              | 60         |                             |                 |                          |             |
| 17 | Média (Qtd):      |            |              |            |                             |                 |                          |             |
| 18 | Minimo (Qtd):     |            |              |            |                             |                 |                          |             |
| 19 | Máximo (Qtd):     | ~          |              |            |                             |                 |                          |             |
| 20 |                   | -          | <i>3</i> .   |            |                             |                 |                          |             |
| 21 | Valor por Lo      | ocação     | -            |            |                             |                 |                          |             |
| 22 | Lançamento        | R\$ 4,50   |              |            |                             |                 |                          |             |
| 23 | Infantil          | R\$ 2,00   |              |            |                             |                 |                          |             |
| 24 | Demais categorias | R\$ 3,00   |              |            |                             |                 |                          |             |
| 25 |                   |            |              |            |                             |                 |                          |             |

- Salve a planilha como Locadora.
- Formate a planilha.
- Calcule:

- Na coluna F a soma das quantidades locadas de todas as filiais para cada categoria.

- Na linha 16 a soma das quantidades locadas de cada filial.
- Na linha 17 a média das quantidades locadas de cada filial.
- Na linha 18 a menor quantidade locada de cada filial.
- Na linha 19 a maior quantidade locada de cada filial.
- Na coluna G a média das quantidades locadas de cada categoria.
- Na coluna H o total em dinheiro das fitas locadas por cada categoria, ou seja, a quantidade locada da categoria multiplicada pelo preço respectivo da locação, de acordo com a tabela de valores da locação (use a função SE).
- Insira as seguintes anotações:
  - Na célula B16 "Maior total por Filial".
  - Na célula F16 "Total Geral de Locações".
- Renomeie a Planilha1 para Locadora de Vídeos.
- Faça um gráfico com as colunas Categoria e Total (Qtd).
- Copie o gráfico para Planilha2 e renomeie para Gráfico.

Elaboração do material por Neiva Maria Bervian, IFRS Câmpus Bento Gonçalves, novembro/2011.